Факультет биоинженерии и биоинформатики, Московский государственный университет имени М.В.Ломоносова

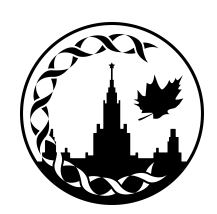

## Молекулярный визуализатор PyMol

Биоинформатика, 4 курс ФББ МГУ, осенний семестр Злобин А. С., alexander.zlobin@fbb.msu.ru

### Визуализаторы

Больше для анализа

Больше для иллюстраций

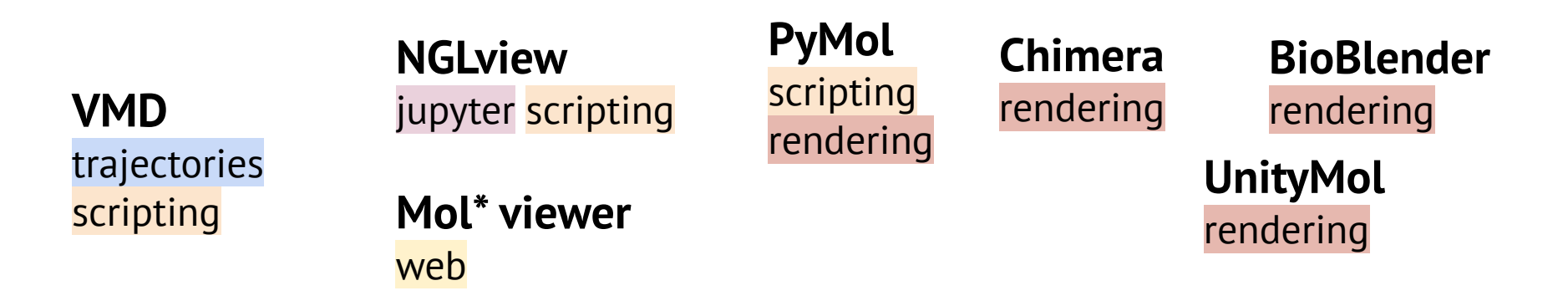

Чаще всего визуализаторы используют для, очевидно, визуального анализа и для подготовки изображений публикационного качества. Для глубокого анализа приходится использовать специализированные инструменты или плагины.

**Допбаллы:** разберите один из инструментов помимо PyMol и напишите по нему туториал на русском языке, понятный вашим текущим и будущим коллегам.

| plugin for pymol                 |       |               | × Searc               |                 |  |  |
|----------------------------------|-------|---------------|-----------------------|-----------------|--|--|
| Advanced Create alert Create RSS |       | rt Create RSS | User Guide            |                 |  |  |
| Save                             | Email | Send to       | Sorted by: Best match | Display options |  |  |

77 results

| 1<br>Cite<br>Share | Azahar: a <b>PyMOL plugin</b> for construction, visualization and analysis of glycan<br>molecules.<br>Arroyuelo A, Vila JA, Martin OA.<br>J Comput Aided Mol Des. 2016 Aug;30(8):619-24. doi: 10.1007/s10822-016-9944-x. Epub 2016 Aug 22.<br>PMID: 27549814<br>Azahar is implemented in Python and works as a <b>plugin</b> for the well known <b>PyMOL</b> package<br>(Schrodinger in The <b>PyMOL</b> molecular graphics system, version 1.3r1, 2010). Besides the already<br>available visualization and analysis options provided by <b>PyMOL</b> , Azahar |
|--------------------|----------------------------------------------------------------------------------------------------|
| 2<br>Cite<br>Share | PyTMs: a useful PyMOL plugin for modeling common post-translational<br>modifications.Warnecke A, Sandalova T, Achour A, Harris RA.BMC Bioinformatics. 2014 Nov 28;15(1):370. doi: 10.1186/s12859-014-0370-6.PMID: 25431162Free PMC article.CONCLUSION: PyTMs is a useful, user-friendly modelling plugin for PyMOL. Advantages of PyTMs<br>include standardized generation of PTMs, rapid time-to-result and facilitated user controlPyTMs is<br>freely available as part of the PyMOL script repository projec                                                 |
| 3<br>Cite<br>Share | <ul> <li>iPBAvizu: a PyMOL plugin for an efficient 3D protein structure superimposition approach.</li> <li>Faure G, Joseph AP, Craveur P, Narwani TJ, Srinivasan N, Gelly JC, Rebehmed J, de Brevern AG.</li> <li>Source Code Biol Med. 2019 Nov 2;14:5. doi: 10.1186/s13029-019-0075-3. eCollection 2019.</li> <li>PMID: 31700529 Free PMC article.</li> <li>To facilitate the usage of iPBA, we designed and implemented iPBAvizu, a plugin for PyMOL that</li> </ul>                                                                                         |

allows users to run iDRA in an easy way and analyse protein superimpositions. CONCLUSIONS:

Больше возможностей для анализа в РуМоl

### Установка PyMol

- 1. Пройти на <u>www.pymol.org</u>
- 2. Нажать на Download Now
- 3. Выбрать нужную ОС
- 4. Установить
- 5. Вернуться на сайт, нажать на **Buy** Licence, выбрать Student/Teacher
- 6. Лицензия приходит на почту в течение пары дней
- Скачать файл лицензии, указать к нему путь при запуске PyMol (или в любое другое время Help -> Install new License File)

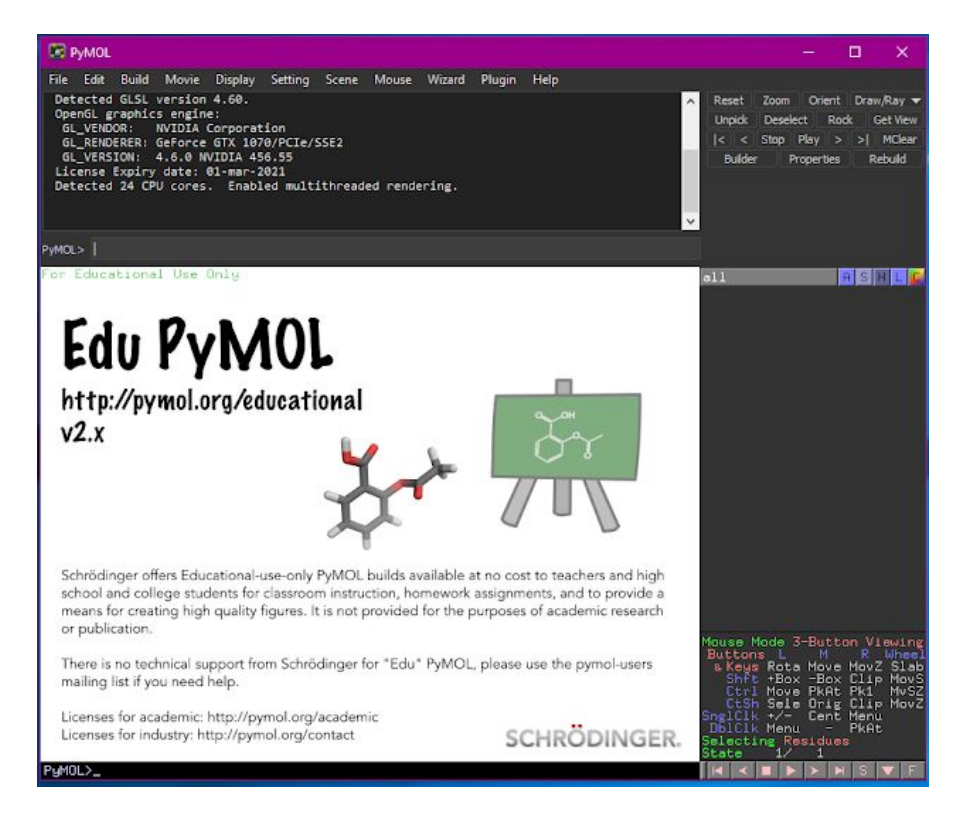

### Загрузка молекулы

| File > Open    | Откроет файл формата pdb, cif (структуры), dsn6, ccp4, mtz (электронные плотности) |
|----------------|------------------------------------------------------------------------------------|
| File > Get PDB | Скачает и откроет структуру и (опционально) электронную плотность                  |

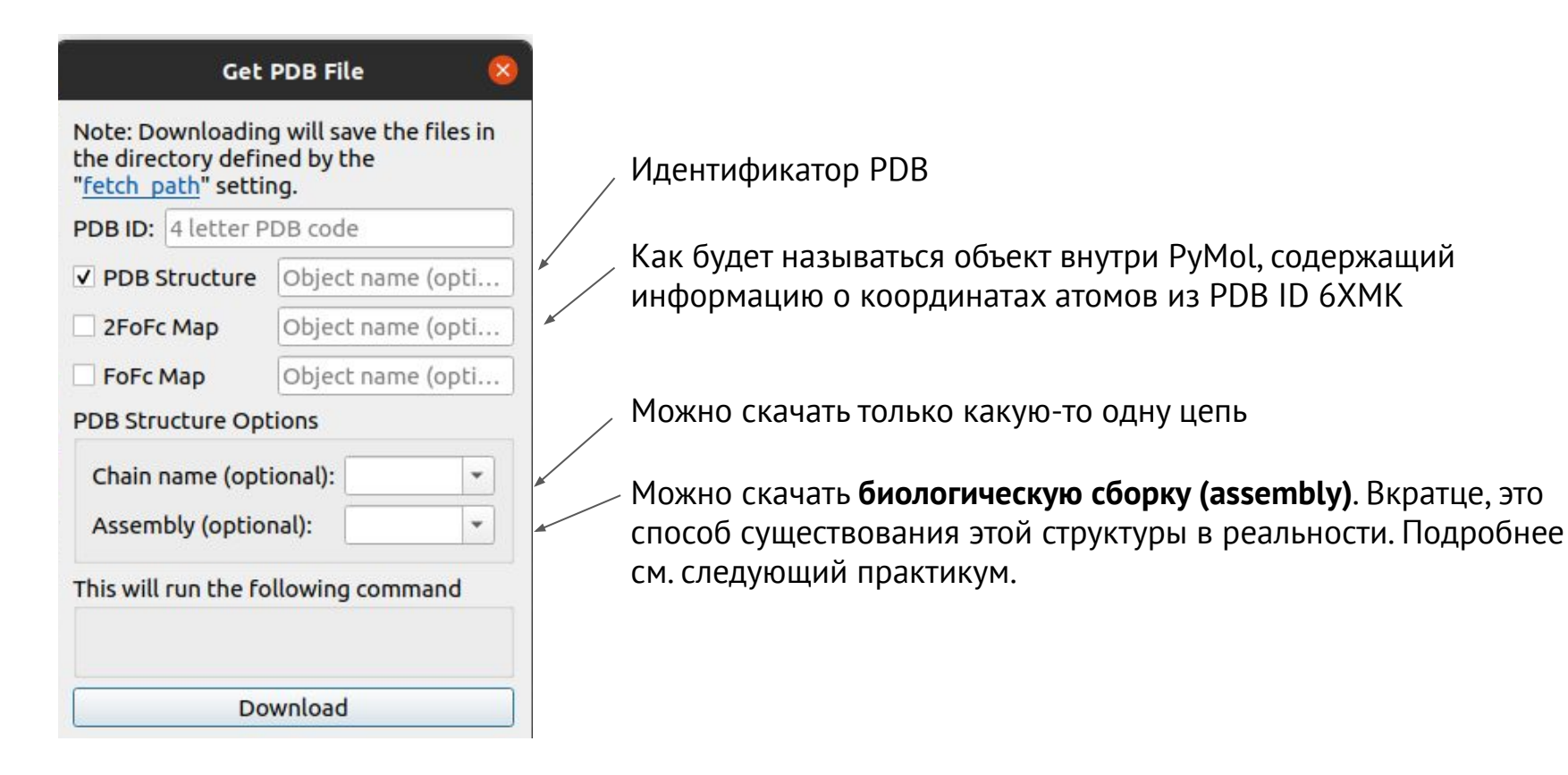

### Загрузка молекулы (CLI)

| fetch 6XMK                                                  | Скачает 6XMK.cif* в папку, откуда запущен pymol,<br>загрузит информацию о координатах в объект 6xmk                |  |  |  |
|-------------------------------------------------------------|----------------------------------------------------------------------------------------------------|--|--|--|
| fetch 6XMK, my_protein                                      | То же, но имя объекта будет my_protein                                                                             |  |  |  |
| <pre>fetch 6XMK, type=pdb1, multiplex=1</pre>               | Вместо асимметрической единицы скачает и загрузит<br>биологическую сборку                                          |  |  |  |
| set assembly, 1<br>fetch 6XMK                               |                                                                                                    |  |  |  |
| fetch 6XMK, type=2fofc                                      | Скачает карту электронной плотности** в формате ccp4, загрузит в объект 6xmk_2fofc                                 |  |  |  |
| load <path_to_file>, <some_name></some_name></path_to_file> | Загрузит информацию из файла в объект с именем some_name, тип информации попытается распознать из расширения файла |  |  |  |

\* cif это более новый стандарт для депонирования структур, он более гибкий, чем pdb, но сложен для чтения человеком

\*\* Вы так же можете указать fofc. Что вообще значат эти буквы и что за информация содержится в fofc карте вы узнаете на лекции про комбинированые синтезы Фурье

### Камера

Приблизить: зажать ПКМ + тянуть мышь на себя Отдалить: зажать ПКМ + тянуть мышь от себя Вращение вокруг якорной точки: зажать ЛКМ + водить мышью Перемещение камеры: зажать СКМ + водить мышью Близость clipping plane и точки начала "тумана" (fog) к якорной точке: колесико Изменить якорную точку: щелчок СКМ по любому атому

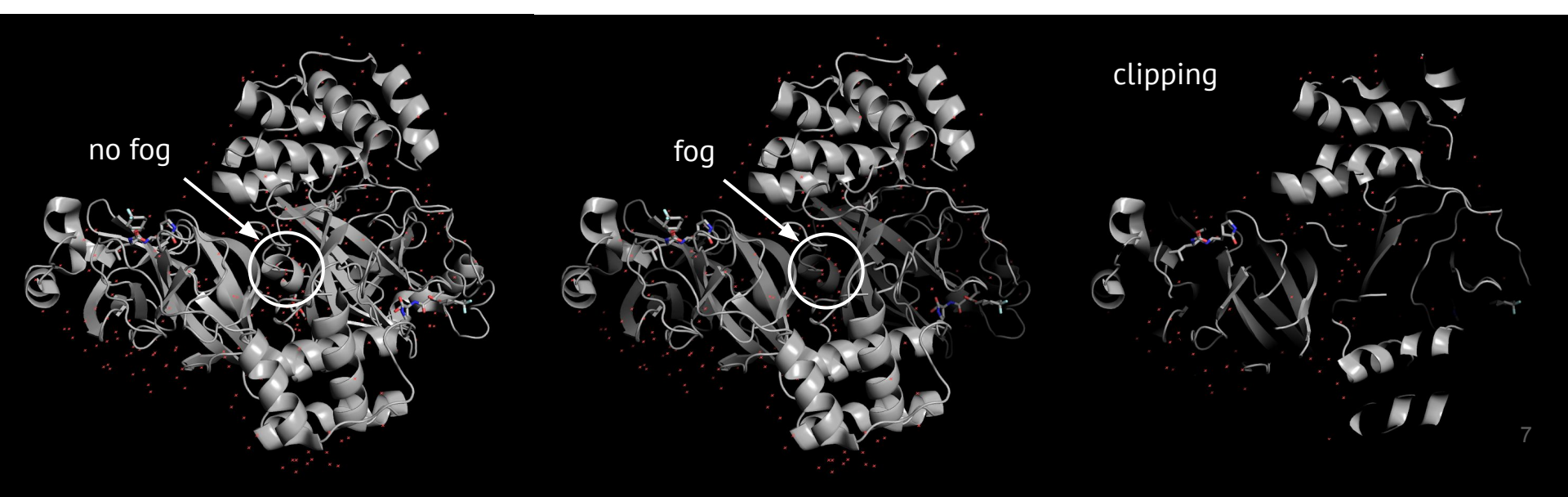

### Камера

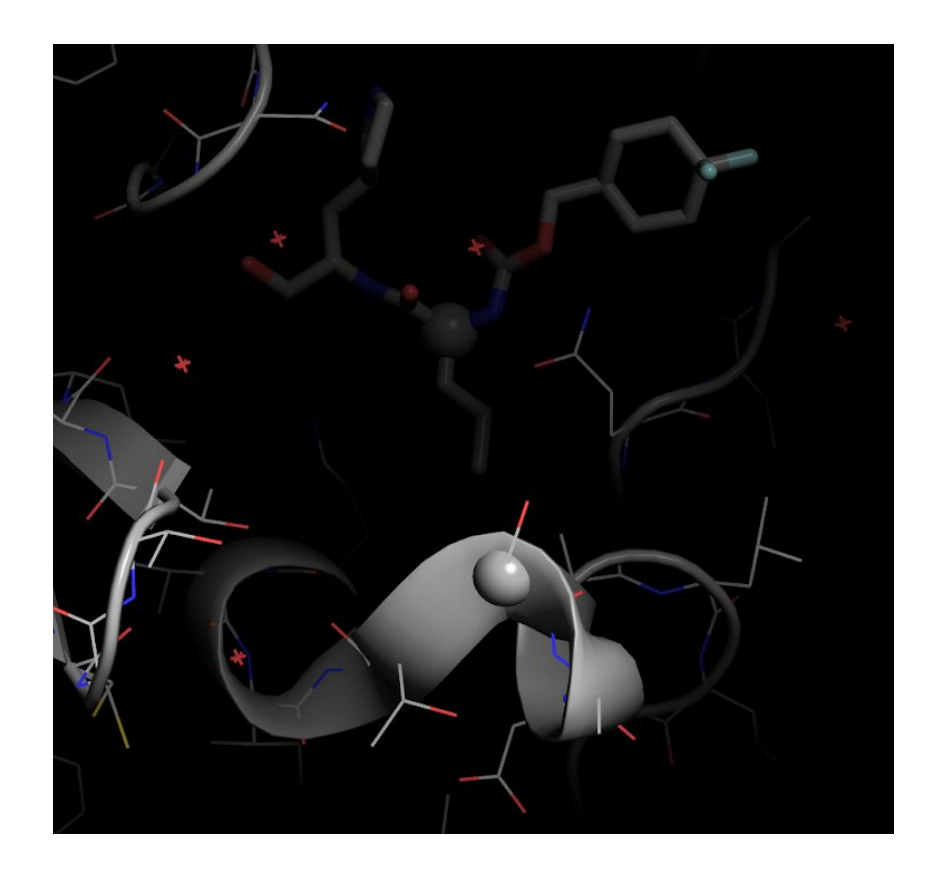

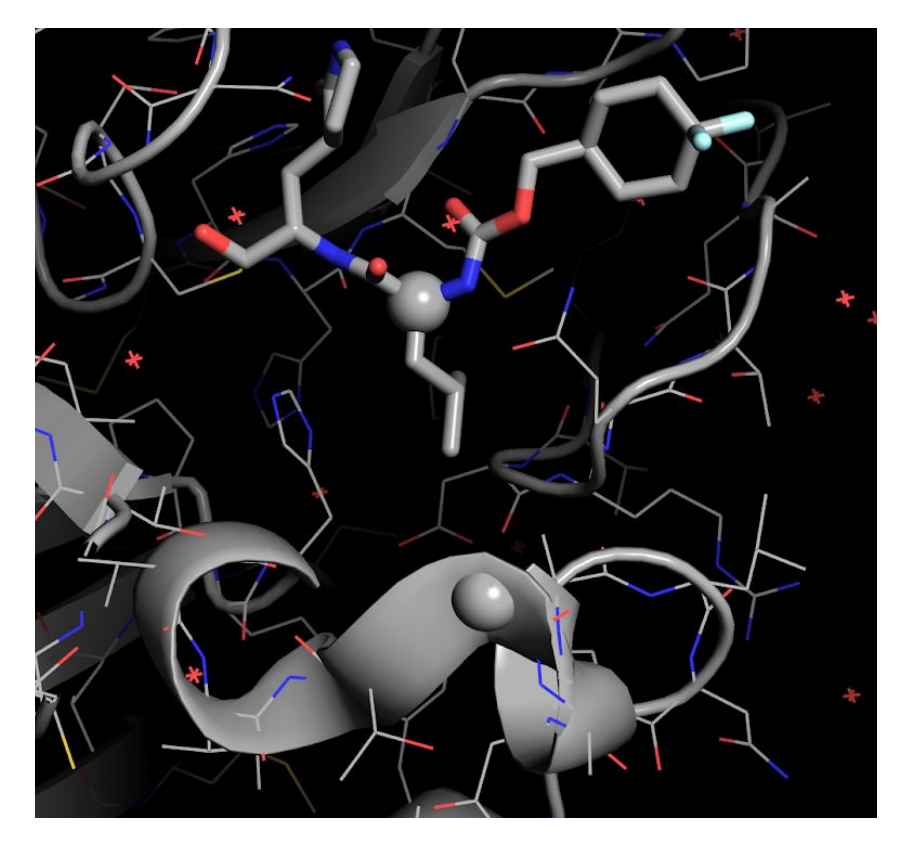

Якорная точка на ближней сфере Якорная точка на дальней сфере

### Сохранить понравившийся ракурс

**Ctrl+F{1-12}** сохраняет ракурс под номером 1-12. Вернуться к нему можно в любой момент нажатием **F{1-12}** соответственно

### Если забыли сочетания мыши и клавиатуры

Подсказка по управлению камерой всегда располагается в нижнем правом углу:

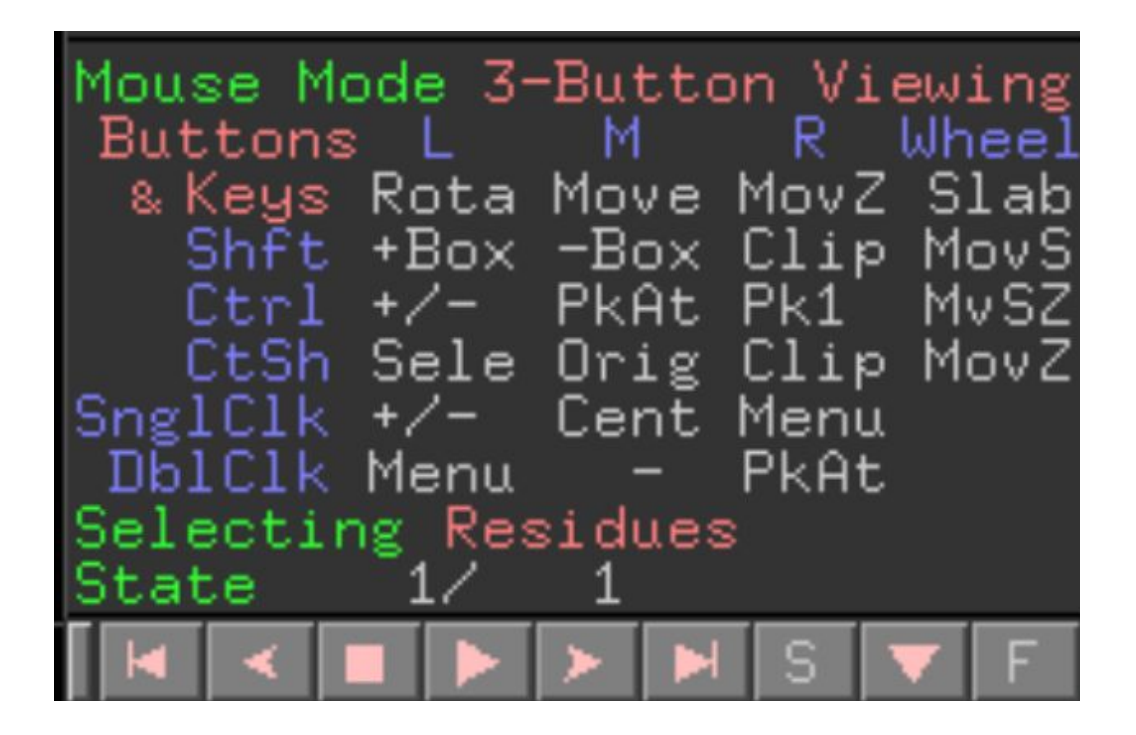

### Правая кнопка мыши: информация об атоме

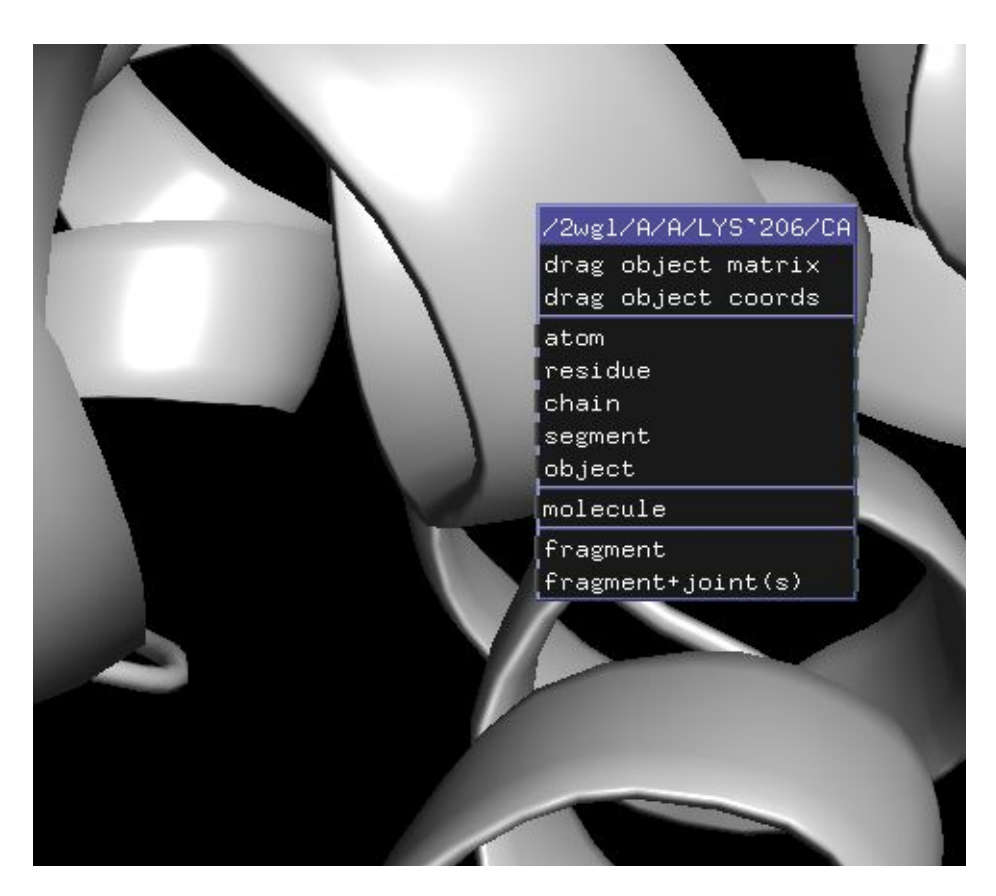

Щелчок правой кнопкой мыши по атому выведет контекстное меню с информацией об остатке и атоме, слева направо:

- Объект
- Сегмент
- Цепь
- Имя остатка
- Номер остатка
- Имя атома

### Объекты

Можно одновременно работать с несколькими объектами.

Включить/выключить отображение: щелчок по -

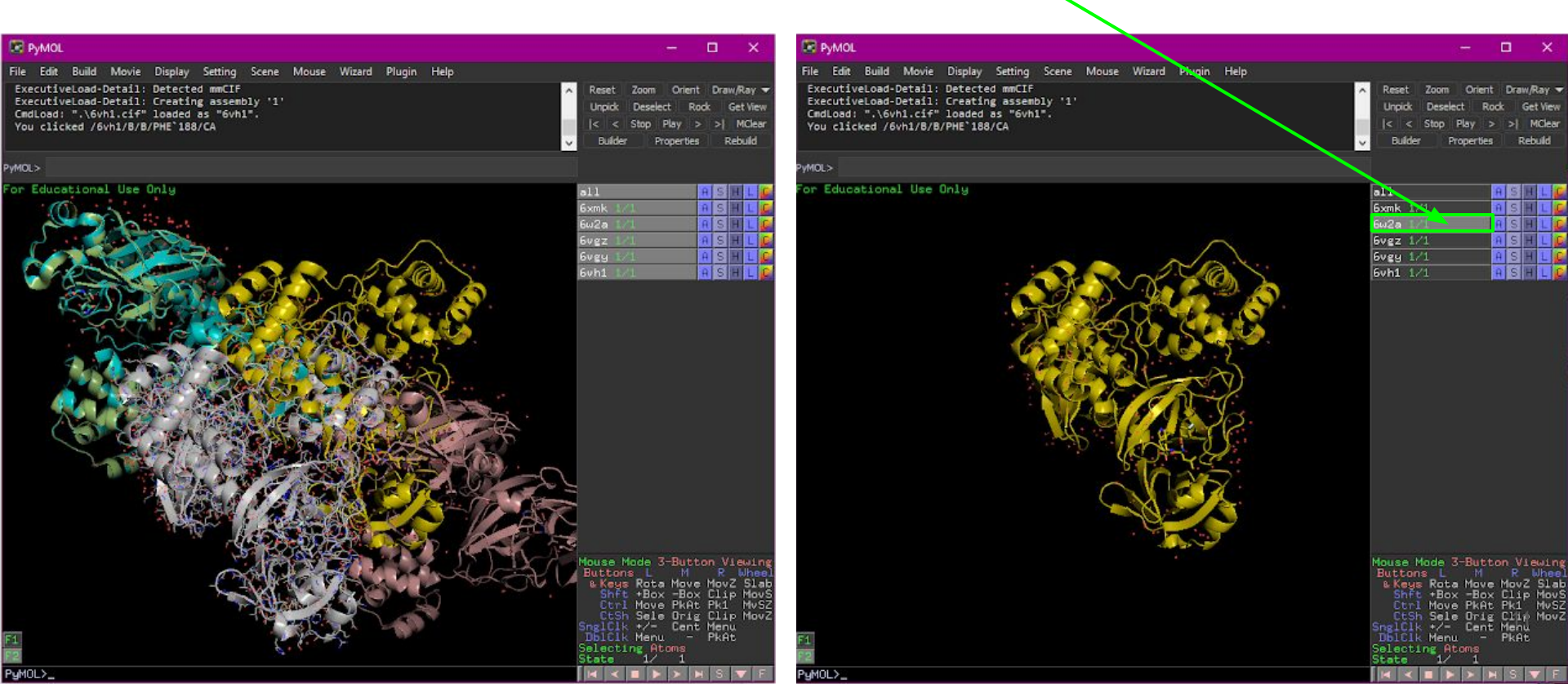

### Действия

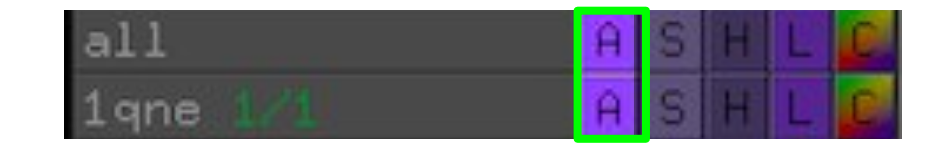

|        |        |      |    |   |                                   |                              |                                 |                            |                          | ×                            |
|--------|--------|------|----|---|-----------------------------------|------------------------------|---------------------------------|----------------------------|--------------------------|------------------------------|
| Vizard | Plugin | Help |    |   |                                   |                              |                                 |                            |                          |                              |
|        |        |      |    | < | Reset<br>Unpidk<br> < <<br>Builde | Zoom<br>Desel<br>Stop<br>r f | Orie<br>ect<br>Play<br>Properti | nt Dr<br>Rock<br>> ><br>es | aw/R<br>Get<br>M<br>Rebu | ay 👻<br>View<br>Clear<br>Ild |
|        |        |      |    |   | all                               |                              |                                 | A S                        |                          | L                            |
|        |        |      |    |   | 6xmk 1                            | /1                           |                                 | A S                        | H                        | LC                           |
|        |        |      |    |   | 6w2a 🔝                            | /1                           |                                 | A S                        | E                        | L                            |
|        | 5      | ~    |    |   | 6vgz 1                            | <u>/1</u>                    |                                 | A S                        | H                        | L                            |
| 1      | ~/~    | 1    |    |   | 6vgy 1                            | /1                           |                                 | A S                        | E                        | LC                           |
| ~2     | Cla    |      |    |   | 6vh1 1                            | /1                           |                                 | A S                        | H                        | L                            |
|        | S      |      | 9. |   |                                   |                              |                                 |                            |                          |                              |

Большинство имеют очевидные названия. Нам в курсе потребуются блоки команд 1, 4, 5, 6, 7

| PyMOL                                                                | - 🗆 🗙                                                                     |
|----------------------------------------------------------------------|---------------------------------------------------------------------------|
| File Edit Build Movie Display Setting Scene Mouse Wizard Plugin Help |                                                                           |
| ExecutiveLoad-Detail: Creating assembly '1'                          | 🔨 Reset Zoom Orient Draw/Ray 🕶                                            |
| You clicked /6vh1/8/8/PHE`188/CA                                     | Unpick Deselect Rock Get View                                             |
| Selector: selection "sele" defined with 24 atoms.                    | <pre> &lt; &lt; Stop Play &gt; &gt;  MClear</pre>                         |
|                                                                      | Builder Properties Rebuild                                                |
| PyMOL>                                                               |                                                                           |
| For Educational Use Only                                             | all 🔒 🖻 🗉 🛴 💋                                                             |
|                                                                      | 6xmk 1/1 🔒 S 🗌 L 🔎                                                        |
|                                                                      | 6w2a Action:                                                              |
|                                                                      | 6vgz 1/1 zoom                                                             |
|                                                                      | 6vb1 1/1 orient 1                                                         |
|                                                                      | (sele) origin                                                             |
|                                                                      | drag matrix 2                                                             |
|                                                                      | 3 drag coordinates<br>clean                                               |
|                                                                      | preset<br>find 4<br>align<br>generate                                     |
|                                                                      | Sassign sec. struc.                                                       |
|                                                                      | rename object<br>copy to object<br>group<br>delete object                 |
|                                                                      | hydrogens 7<br>remove waters 7                                            |
|                                                                      | Mouse Mo<br>Buttons<br>& Keys<br>Shft<br>Ctrl movement<br>CtSh<br>SnglClk |
|                                                                      | DBICIk Menu - PkAt<br>Selecting Atoms<br>State 1/ 1                       |
| PyMUL>_                                                              | M < E > > M S V F                                                         |

### Отображения

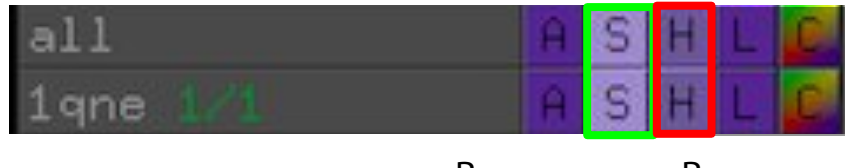

Включить

Выключить

Выберите Wizard > Demo > Representations для наглядной демонстрации всех типов отображений в PyMol (кроме nonbonded).

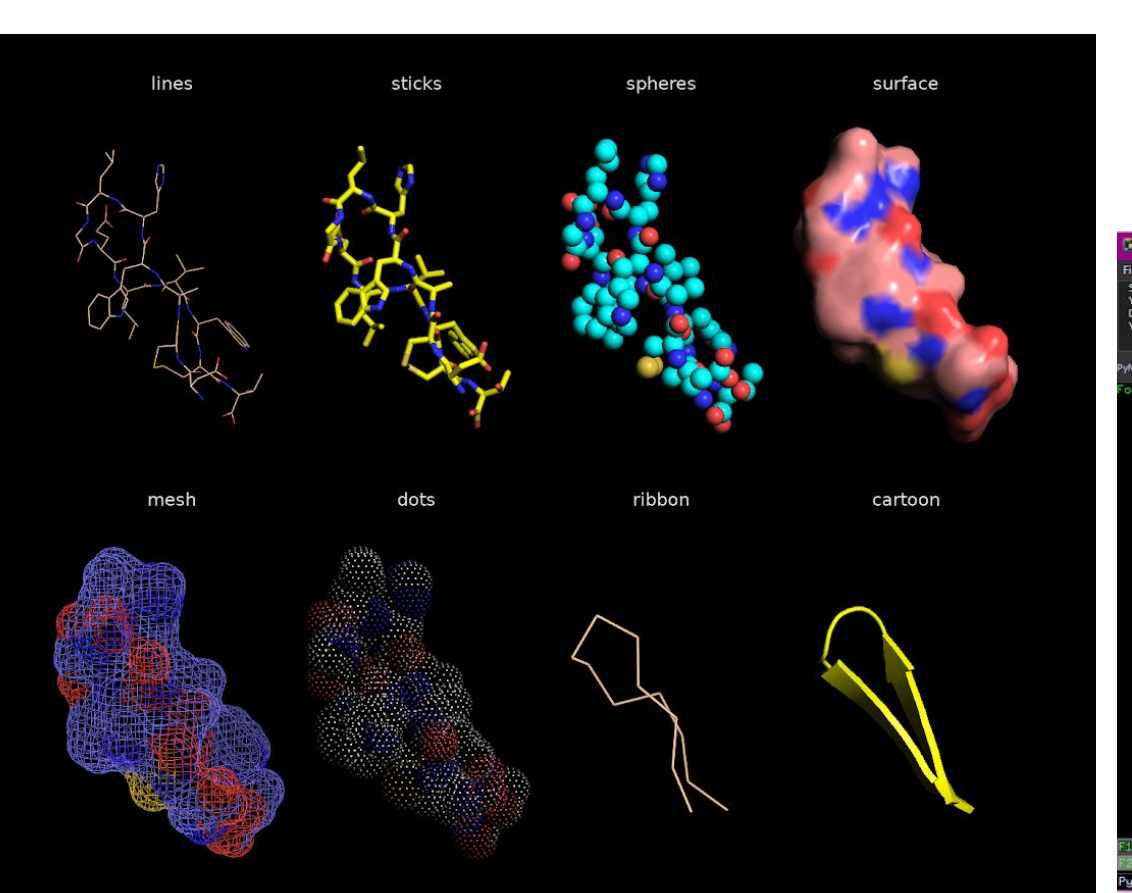

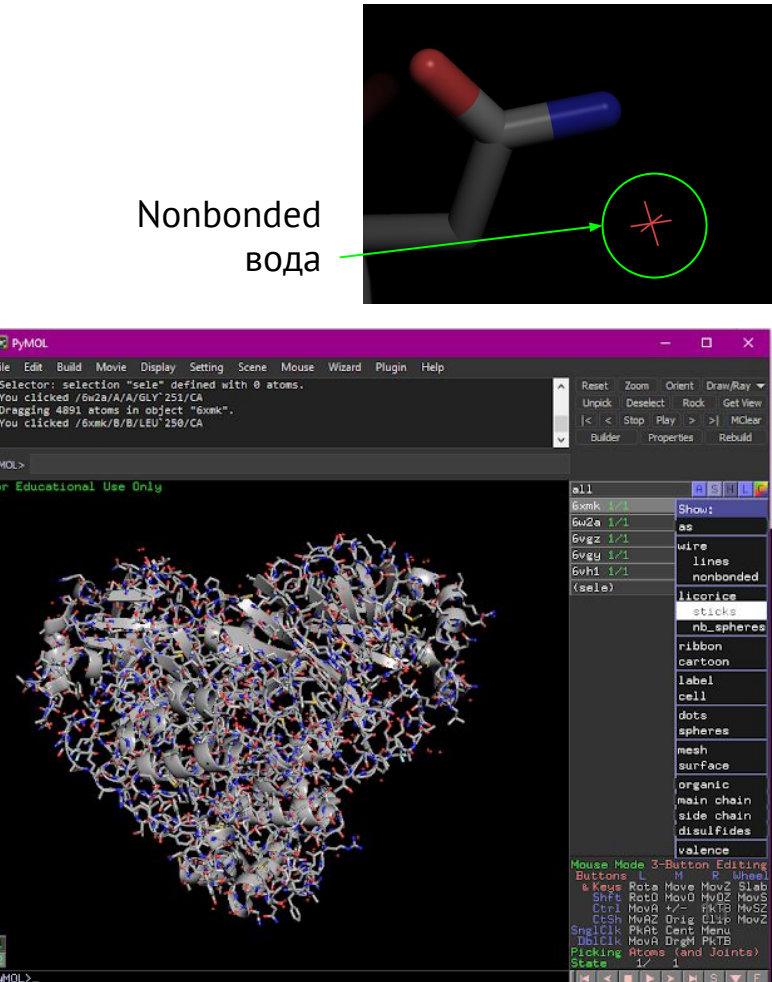

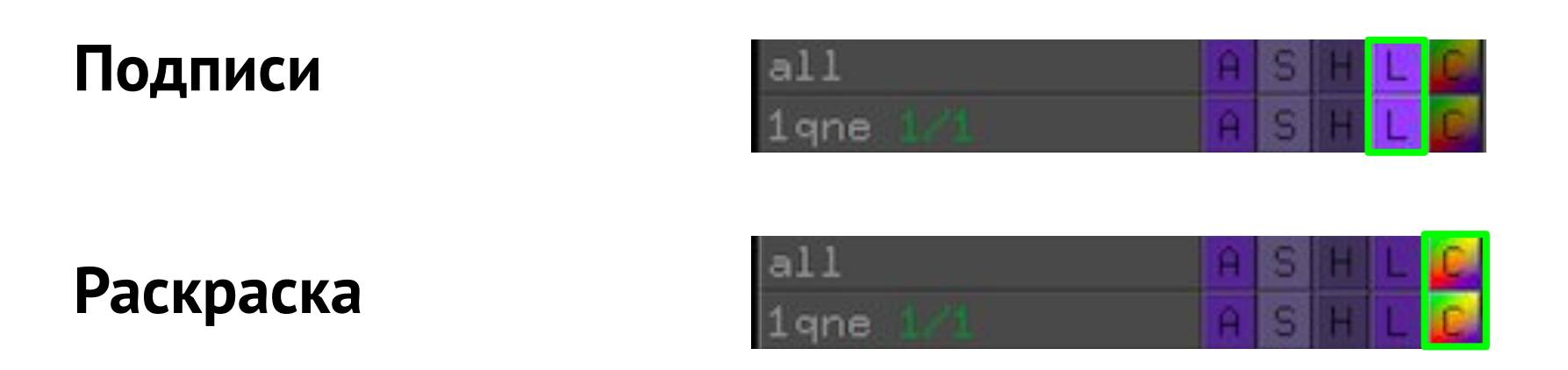

Полезные варианты помимо одноцветных:

**by element** красит все элементы, кроме С, в их цвета по умолчанию. Цвет для С можно выбрать из списка.

by chain удобен для быстрого визуального различения цепей

spectrum > rainbow позволяет визуально проследить за ходом цепи от N к C концу

**spectrum > b-factors** делает раскраску по В-фактору в цветовой схеме по умолчанию. Если хочется другую, см. дальше покраску с помощью команд.

### Выделения

Можно задавать отображение и раскраску не всему объекту, а только отдельным его частям. Для этого нужно использовать выделения. Простейший способ задать выделение – щелкнуть левой кнопкой мыши по атому.

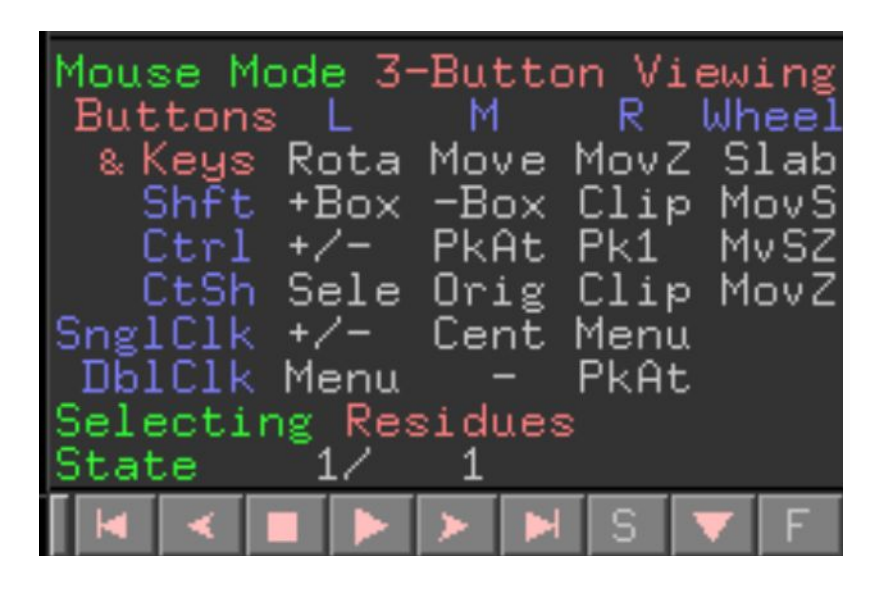

Режим Mouse Mode: Viewing задает возможность выделять (щелкните по строчке "3-Button Viewing", чтобы посмотреть, какие еще есть режимы)

Режим Selecting определяет, что выделяется при щелчке по атому. Щелкните по строчке "Residues", чтобы посмотреть, какие у вас есть опции

Щелчок по другому атому добавляет его (или весь остаток, если выбрано Selecting Residues) в выделение. Щелчок по атому, который уже находится в выделении, исключает его из выделения.

### Выделения

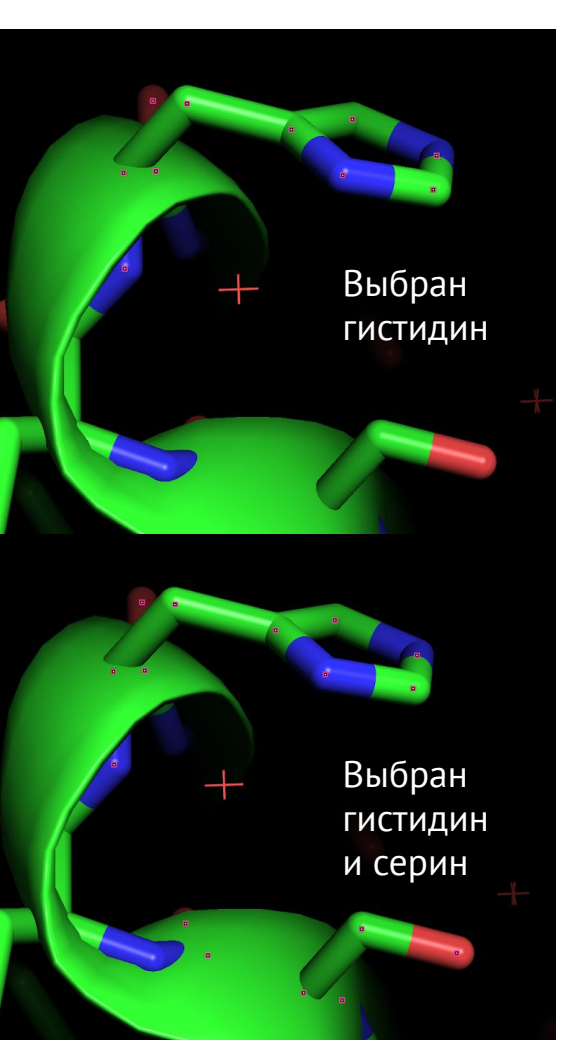

Маленькие квадраты показывают, что находится в активном выделении Активное выделение появляется в меню справа и называется **sele**. Вы заметите, что к названию добавлены скобки, чтобы отличить выделение от объекта. Чтобы иметь несколько сохраненных выделений, можно переименовать sele: **A > rename selection**, тогда все, что будет выбрано мышью потом, будет помещаться уже в новый sele.

Альтернативно можно воспользоваться командной строкой: select <selection\_name>, <selection\_expression>

Например, чтобы сохранить то, что мы выбрали мышью: select his\_and\_ser, sele

С выделениями можно работать так же, как с объектами.

### Полезный минимум

| resi X    | Все атомы в остатках с номером Х                                                                          | byres X                                                                                                    | Расширить выделение Х до целых                                  |  |  |  |  |
|-----------|----------------------------------------------------------------------------------------------------|----------------------------------------------------------------------------------------------------|-----------------------------------------------------------------|--|--|--|--|
| resn X    | Все атомы в остатках с именем Х                                                                           |                                                                                                    | модификаторы, см. Wiki                                          |  |  |  |  |
| chain X   | Все атомы в цепи Х                                                                                        | X within Y of Z                                                                                                    | Элементы выделения X в радиусе Y от любого элемента выделения Z |  |  |  |  |
| name X    | Все атомы с именем Х                                                                                      |                                                                                                    |                                                                 |  |  |  |  |
| id X      | Все атомы с номером Х                                                                                     | A также hydrogens, metals, polymer.protein,<br>polymer.nucleic и еще много всего полезного.                                                                                                    |                                                                 |  |  |  |  |
| Х         | Объект или выделение с именем Х                                                                           | Полный список по надобности смотреть тут:<br>https://pymolwiki.org/index.php/Selection_Algebra<br>Выражения можно комбинировать с помощью<br>скобок и and, or, not<br>Также полезно использовать + и Так, выражение |                                                                 |  |  |  |  |
| alt X     | Все атомы, принадлежащие альтлоку Х                                                                       |                                                                                                    |                                                                 |  |  |  |  |
| ss X      | Все атомы во вторичной структуре<br>определенного типа: S бета-лист, H<br>альфа-спираль, L+ все остальное |                                                                                                    |                                                                 |  |  |  |  |
| backbone  | Все атомы остова                                                                                          | эквивалентно<br>resi 10 or resi 33 or resi 34 or resi<br>35 or resi 36 or resi 40 or resi 41 or<br>resi 42<br>Но его гораздо проще записать                                                                         |                                                                 |  |  |  |  |
| sidechain | Все атомы боковых радикалов                                                                               |                                                                                                    |                                                                 |  |  |  |  |
| pepseq X  | Атомы, принадлежащие пептидной последовательности X (в однобуквенном коде)                                |                                                                                                    |                                                                 |  |  |  |  |

### Показ последовательности

Очень полезная опция. Включается по щелчку на S в панели внизу справа.

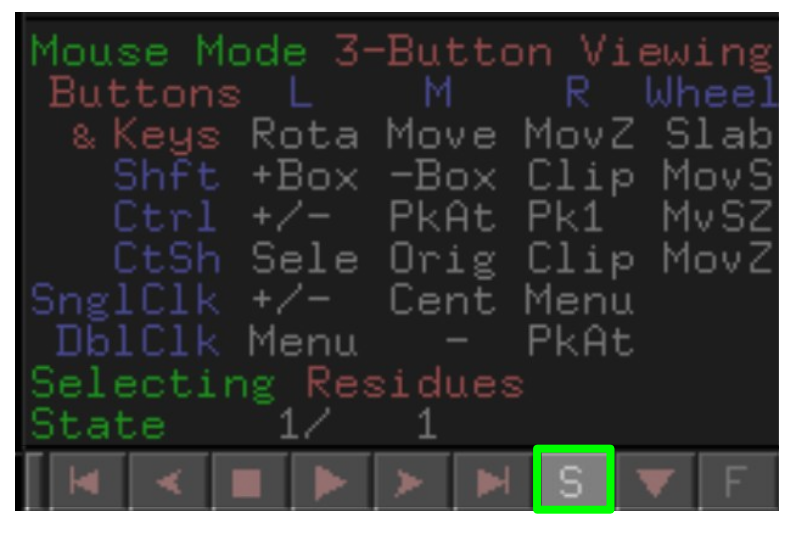

Можно выделять остатки щелчком по буквам в последовательности. Сейчас в (sele) находятся атомы остатков 8, 9 и 10

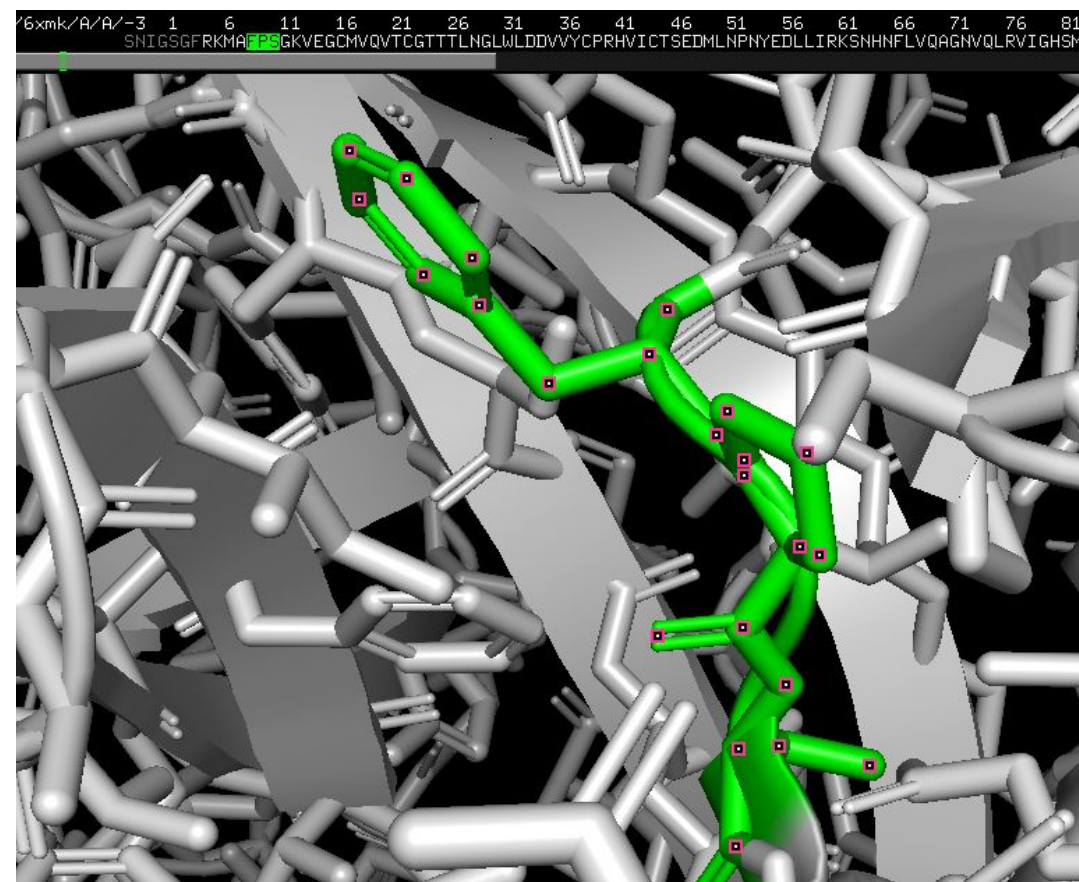

### Отображения и раскраска (CLI)

show <representation>, <selection or object>
hide <representation>, <selection or object>

color <color>, <selection or object> <u>Список доступных именных цветов</u>

Сделать свой именной цвет по значениям RGB: set\_color <color name>, [15, 76, 129]

Покраска по B-фактором: spectrum b, blue\_white\_red Можно задавать кастомную цветовую схему, минимальное и максимальное значение шкалы. См <u>spectrum</u>.

#### **PANTONE 2020**

19 4052 - Classic Blue

### Задание 1

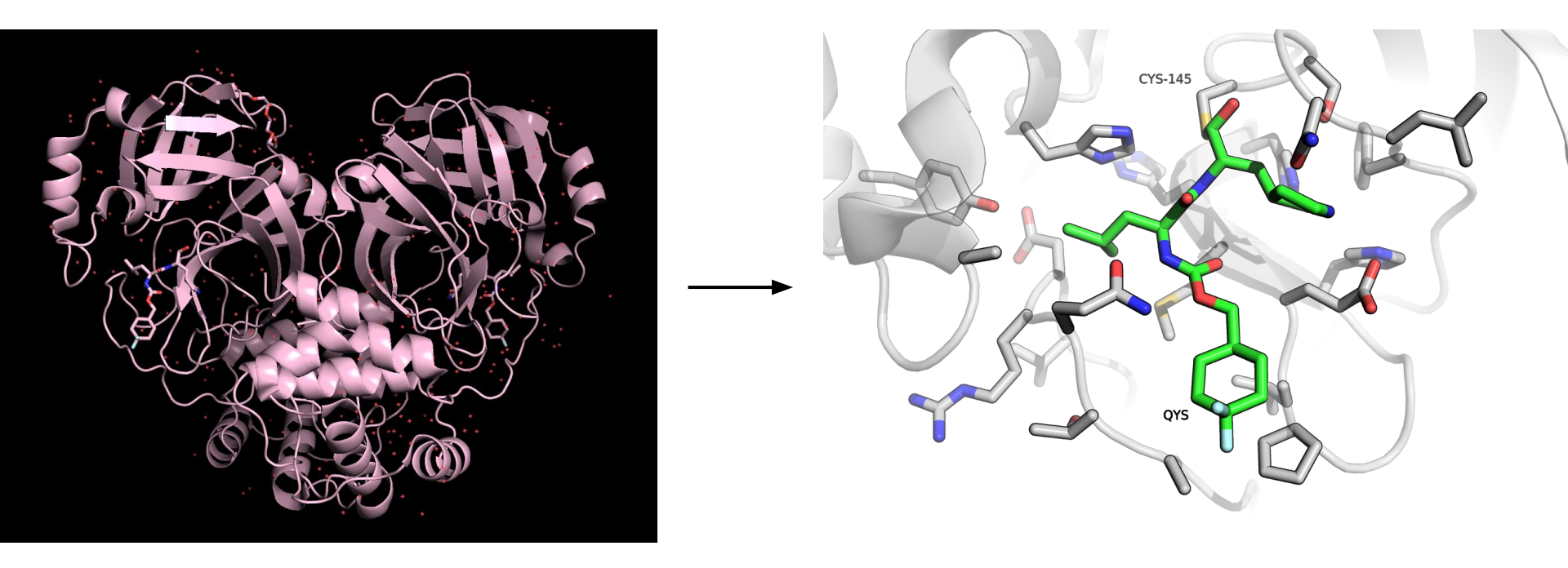

Чтобы сделать картинку с прошлого слайда, понадобились следующие команды и немного манипуляций мышкой и GUI

После команд:

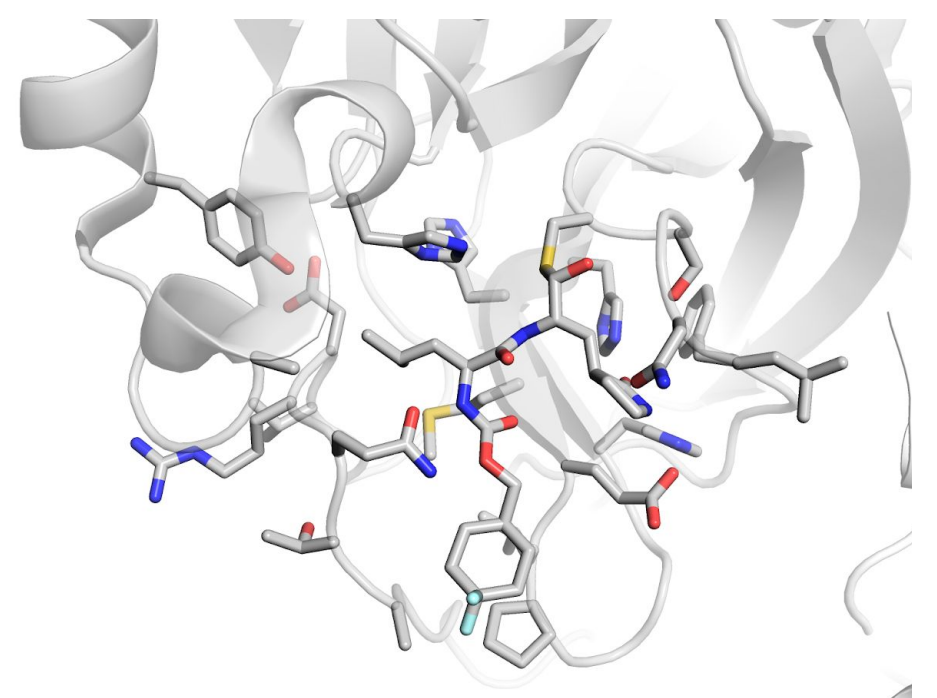

Убедитесь, что вы понимаете, что делают команды из первых двух абзацев fetch 6xmk hide everything bg\_color white show cartoon, all color gray80, element C color white, chain B

select ligand, chain A and resn QYS

select site, byres all within 5 of ligand

show sticks, ligand

show sticks, site

orient site

set cartoon\_side\_chain\_helper, 1
set cartoon\_transparency, 0.5
set ray\_trace\_mode, 1

Руками я немного подправил ракурс, а также перекрасил лиганд и добавил подписи.

#### Покраска лиганда: (ligand) > C > by element > вторая строчка

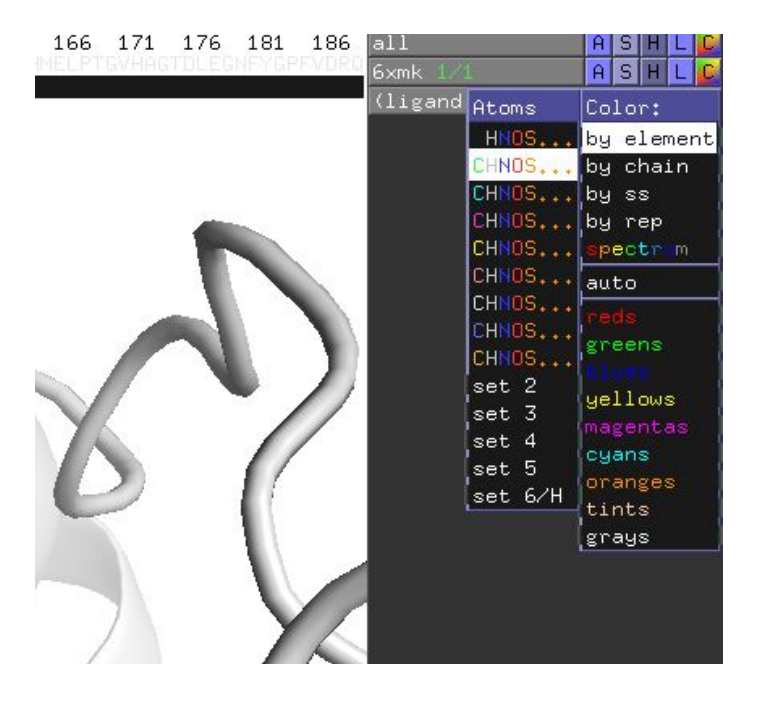

Подписи: Щелчок по атому серина > (sele) > L > residues

Щелчок по атому лиганда > (sele) > L > residue name

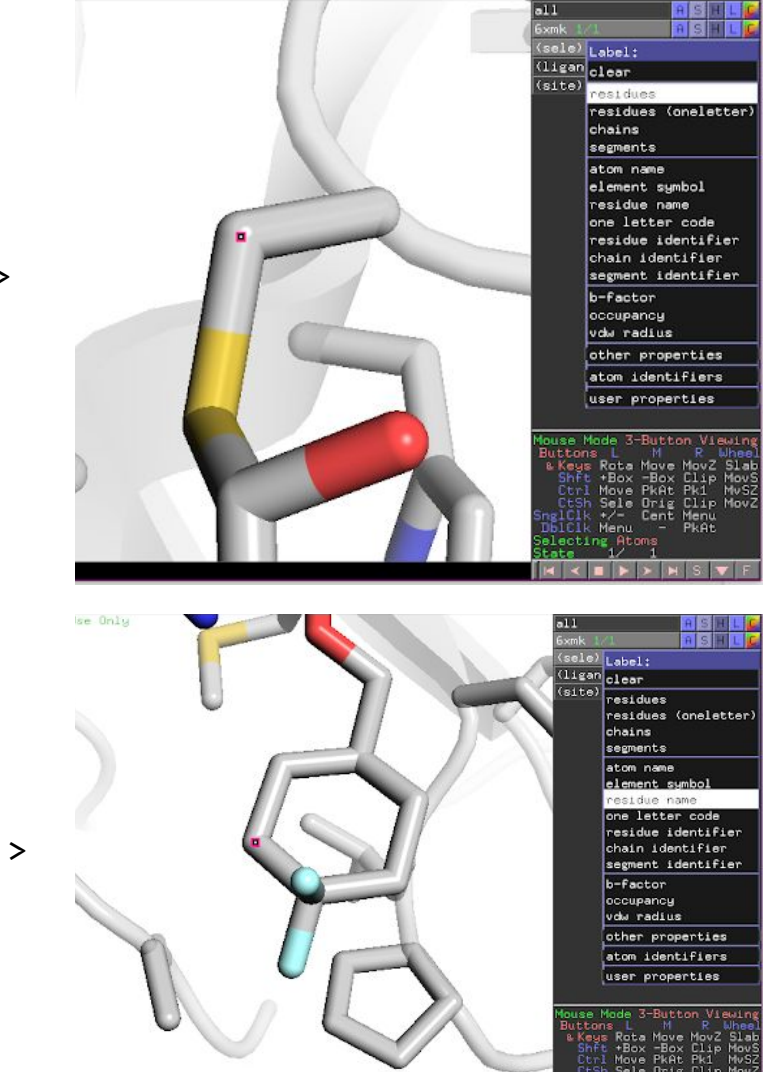

Подписи будут некрасиво наслаиваться на атомы, а еще они мелковаты.

Задать размер: set label\_size, 30

Переместим их: щелчок по режиму Mouse Mode сменит его на Editing. Теперь Ctrl+ЛКМ позволит двигать отдельные атомы и подписи.

### А о чем были последние три настройки?

set cartoon\_side\_chain\_helper, 0 set cartoon\_side\_chain\_helper, 1

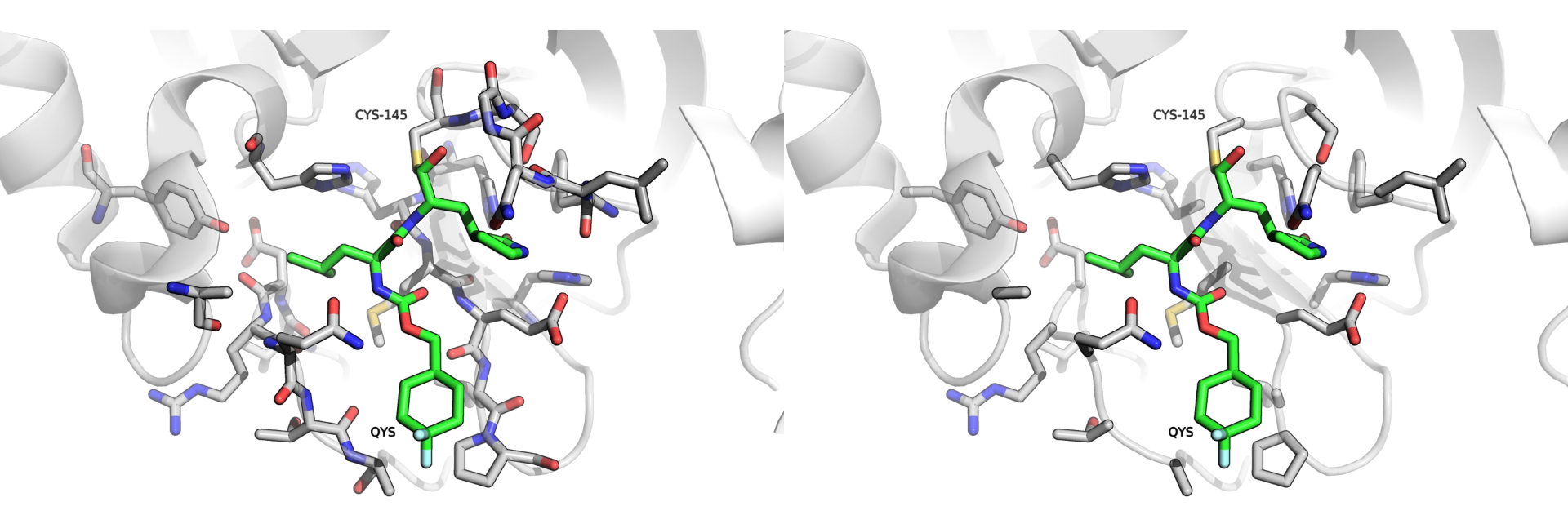

Эта настройка при одновременном отображении cartoon и stick скрывает атомы остова. Это позволяет сделать картинку чище и читаемей. Ее же можно найти в Setting > Cartoon > Side Chain Helper

Иногда все же нужно показать какие-то отдельные атомы остова, например, когда они явно участвуют в изучаемом феномене. Тогда можно локально скрыть cartoon для конкретного остатка. Общее правило для структурных иллюстраций – **показывать только то, что нужно для понимания месседжа**.

### Transparency

set cartoon\_transparency, 0

set cartoon\_transparency, 0.5

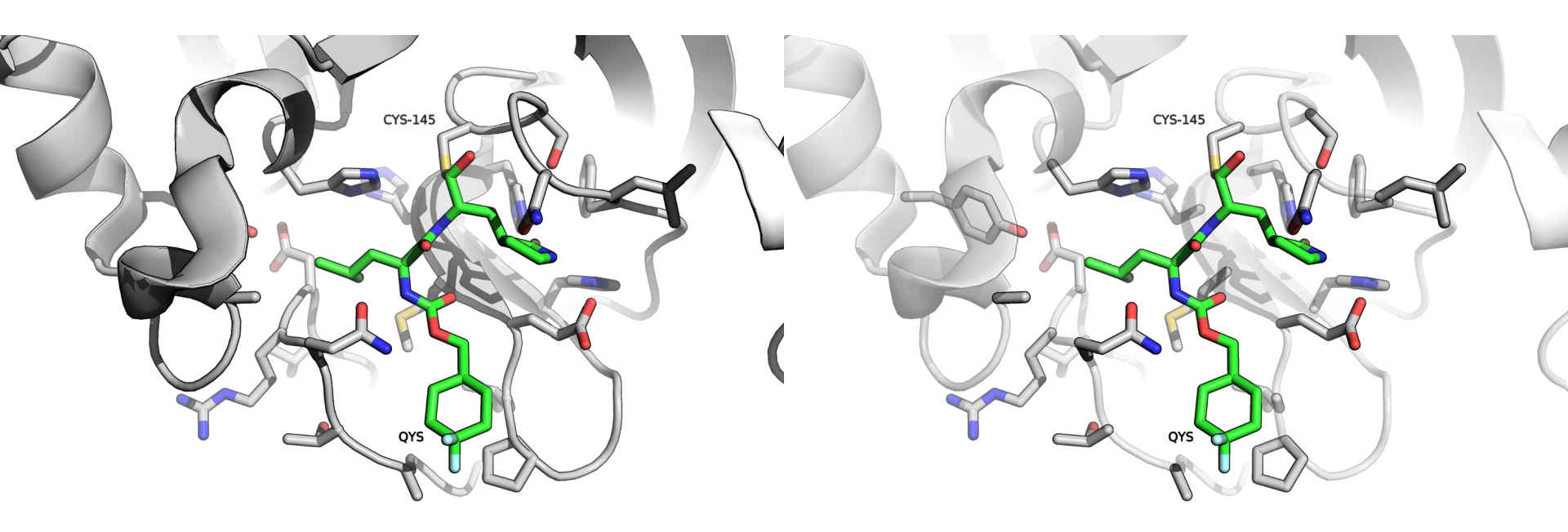

Прозрачность. Есть варианты выставить прозрачность для каждого типа отображения. Для surface нужно просто set\_transparency. Можно выставить из меню: Setting > Transparency Прозрачность часто нужна **для разграничения между более важным и менее важным** в рамках одной иллюстрации. Также прозрачность позволяет одновременно показывать и поверхность белка, и то, что под ней находится.

### **Ray tracing**

Команда **draw** или File > Export Image As > Draw antialiased OpenGL image

Команда **ray** или File > Export Image As > Ray trace with ...

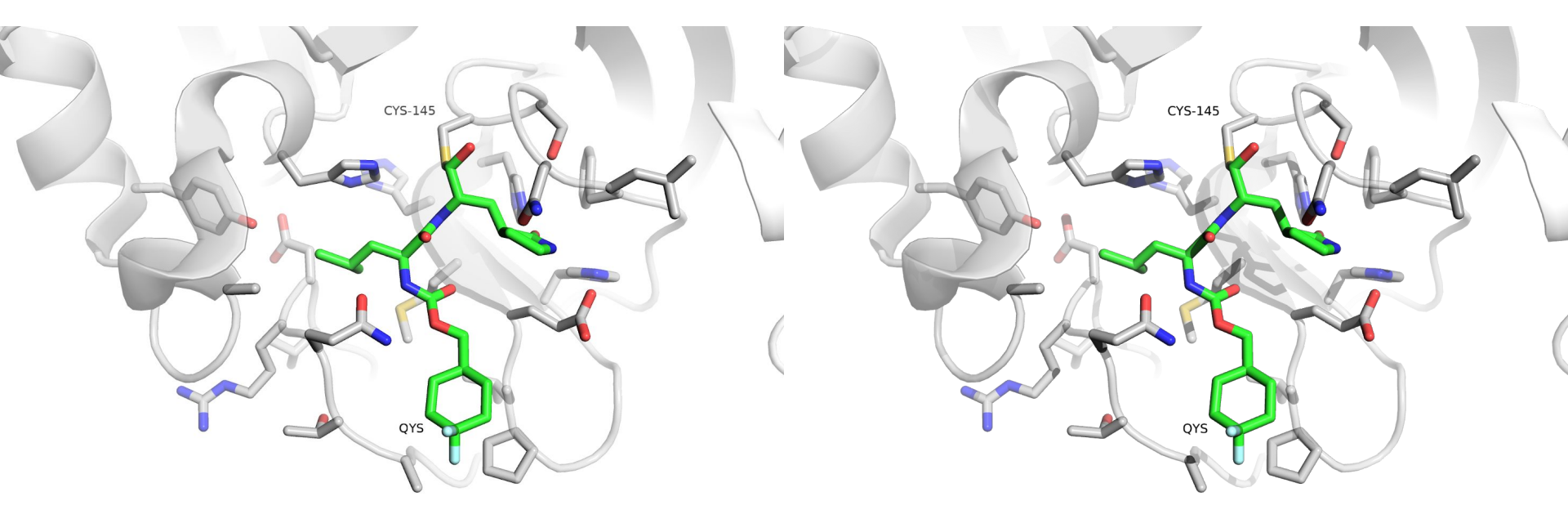

Draw добавляет сглаживание. Ray добавляет тени, текстуру, сглаживание. Больше настроек в Setting > Rendering. Никогда не приводите принтскрины в своих отчетах и, тем более, статьях! Ray и draw могут подготовить изображение нужного размера: ray 2000 – 2000 пикселей по горизонтали ray 3440,1440 – 3440 по горизонтали, 1440 по вертикали После завершения рендеринга File > Export Image As > Capture Current Display или команда png <path\_to\_file.png>

### Ray tracing

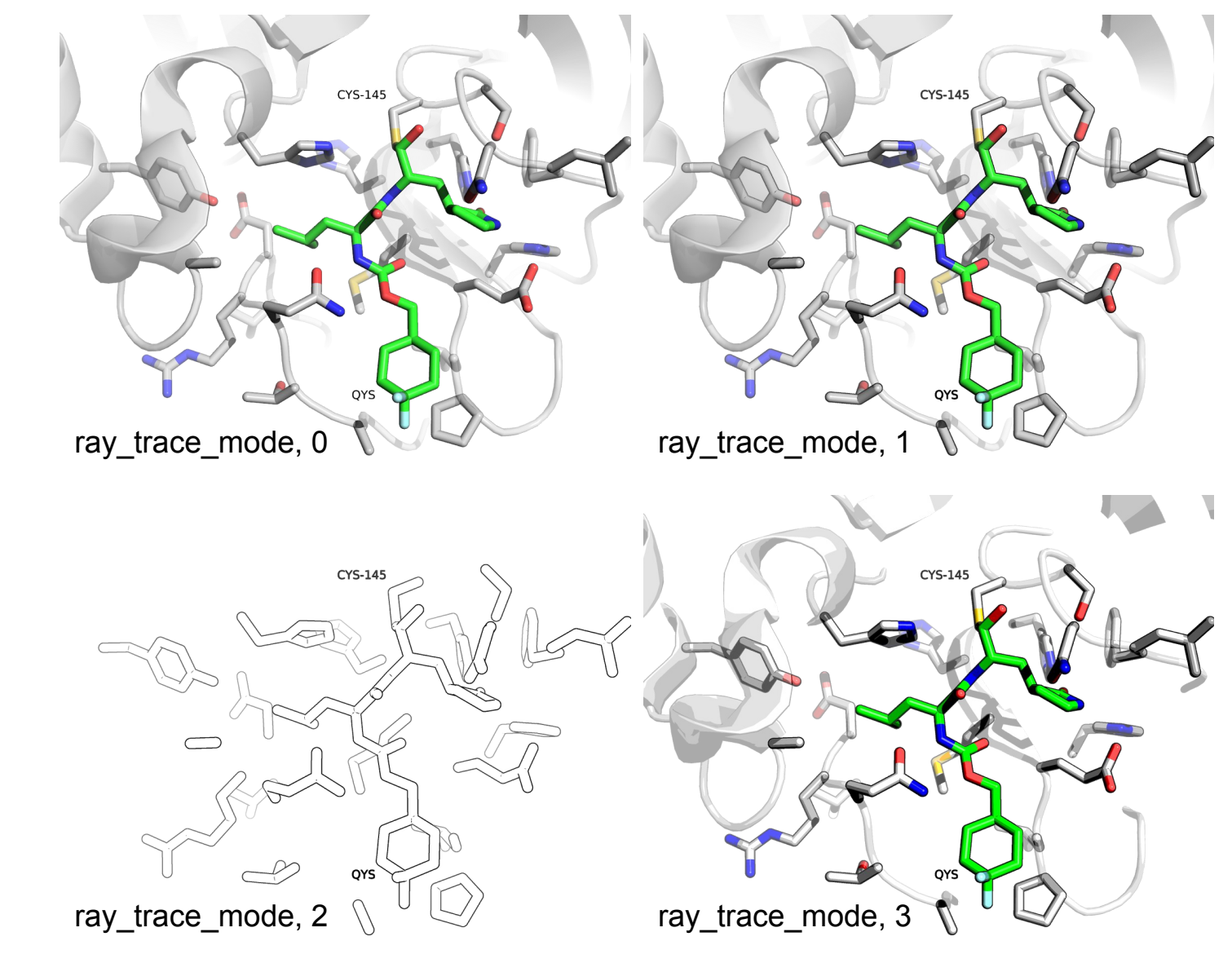

### Пространство для творчества

Setting > Edit all показывает все, что можно настроить. Примеры того, что можно сделать

Также не забывайте про **Tab** (автодополнение команды). **Esc** переключает с вида молекулы на терминал. Внутри pymol работают команды bash: **pwd, ls, cd**...

Полное состояние сцены можно сохранить в виде pymol сессии:

#### File > Save Session As

### Удачное отображение

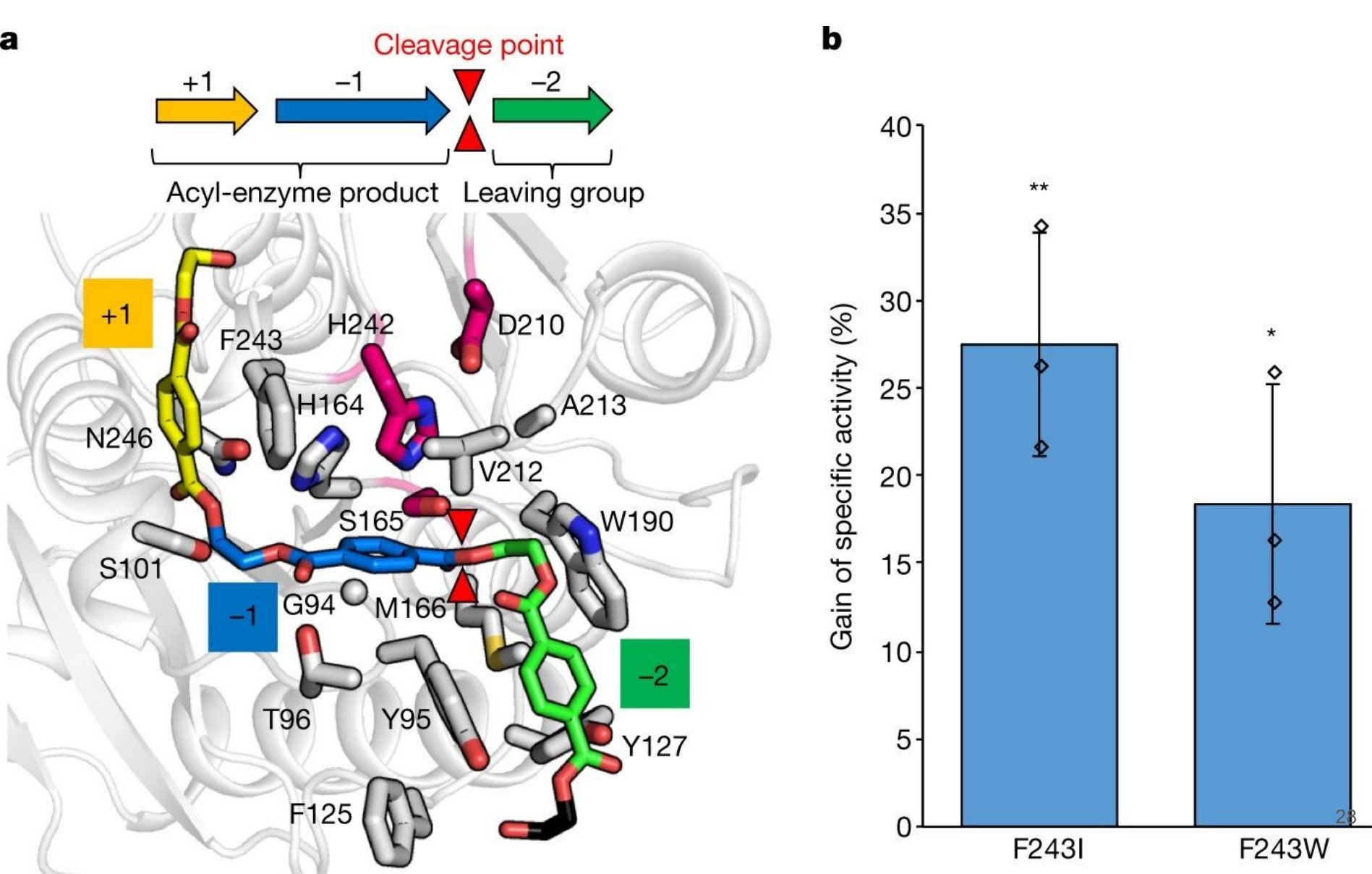

# Не очень удачное отображение

Много лишнего

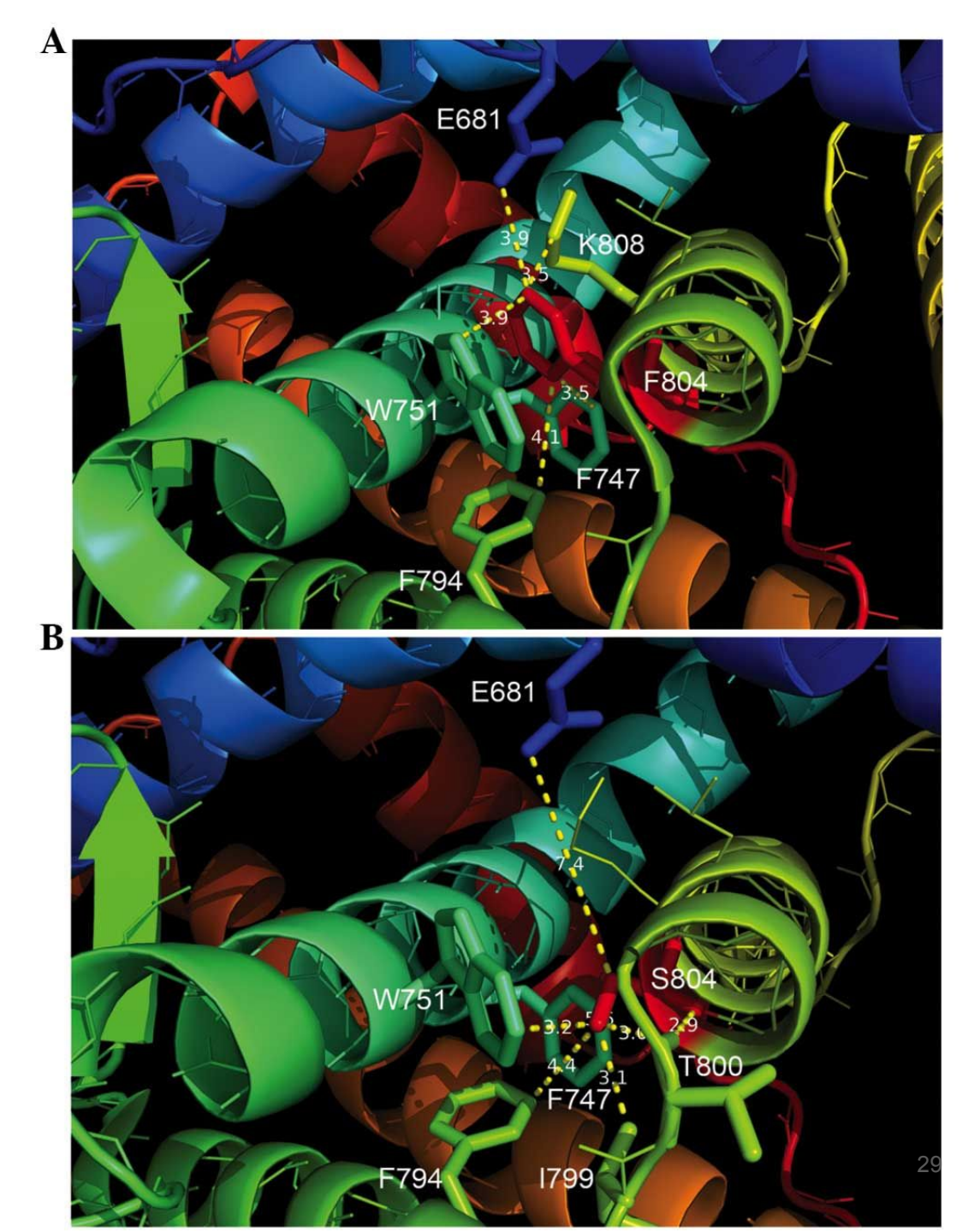

### Неудачное отображение

О чем эта история? С чем показаны взаимодействия?

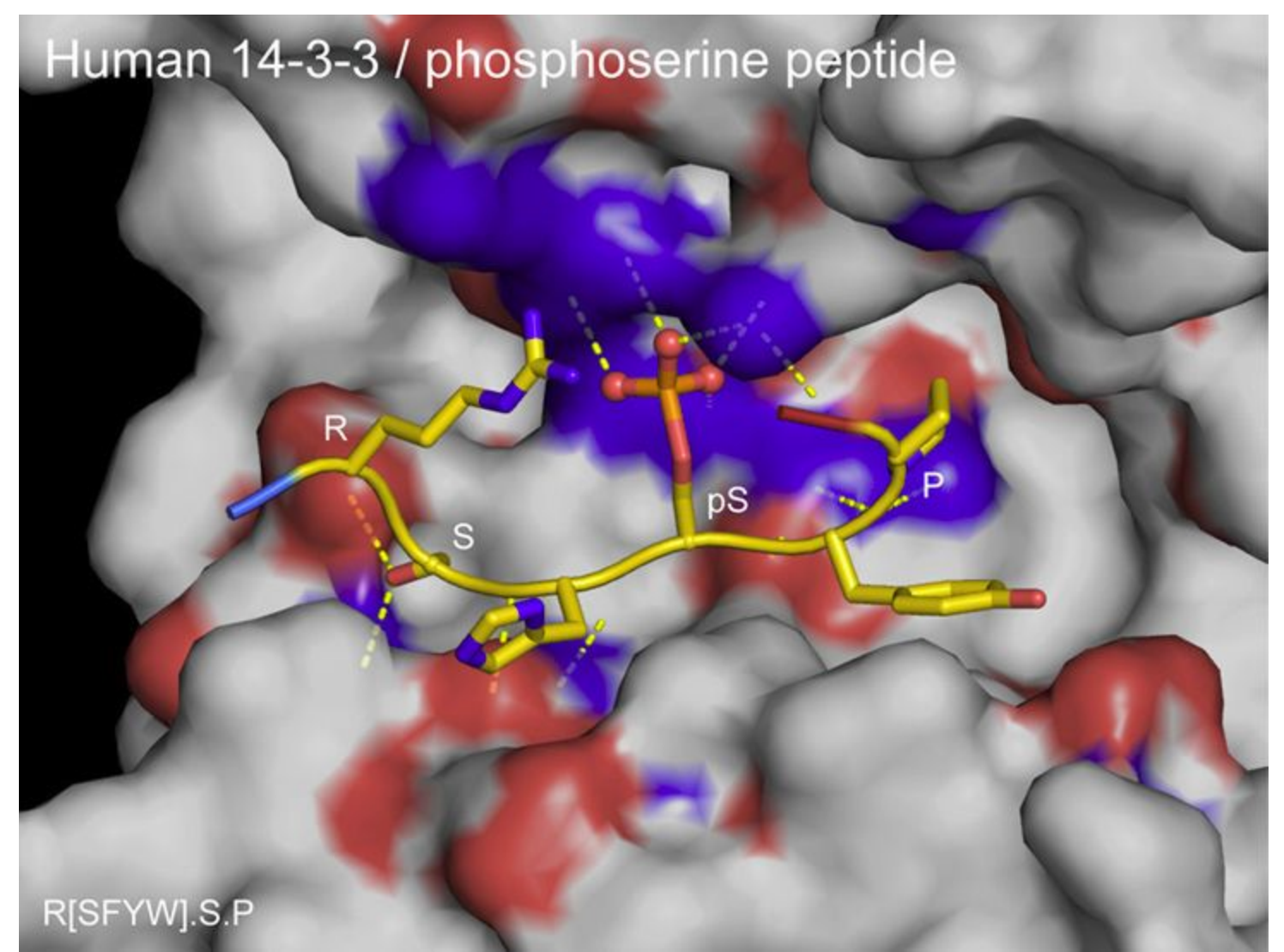

### Неудачное отображение

О чем эта история? Подписи заслонены

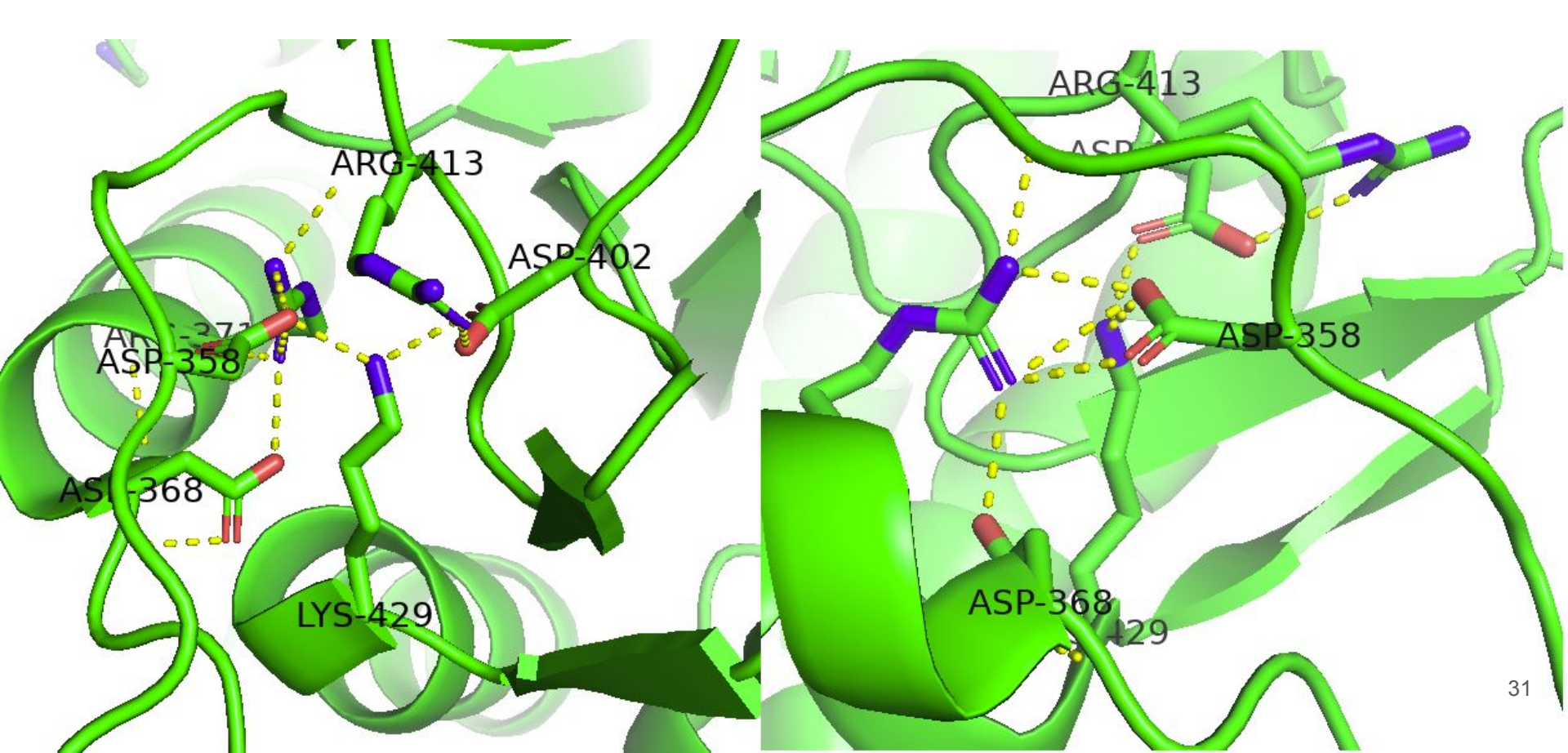

### Задание 2, 3, 4

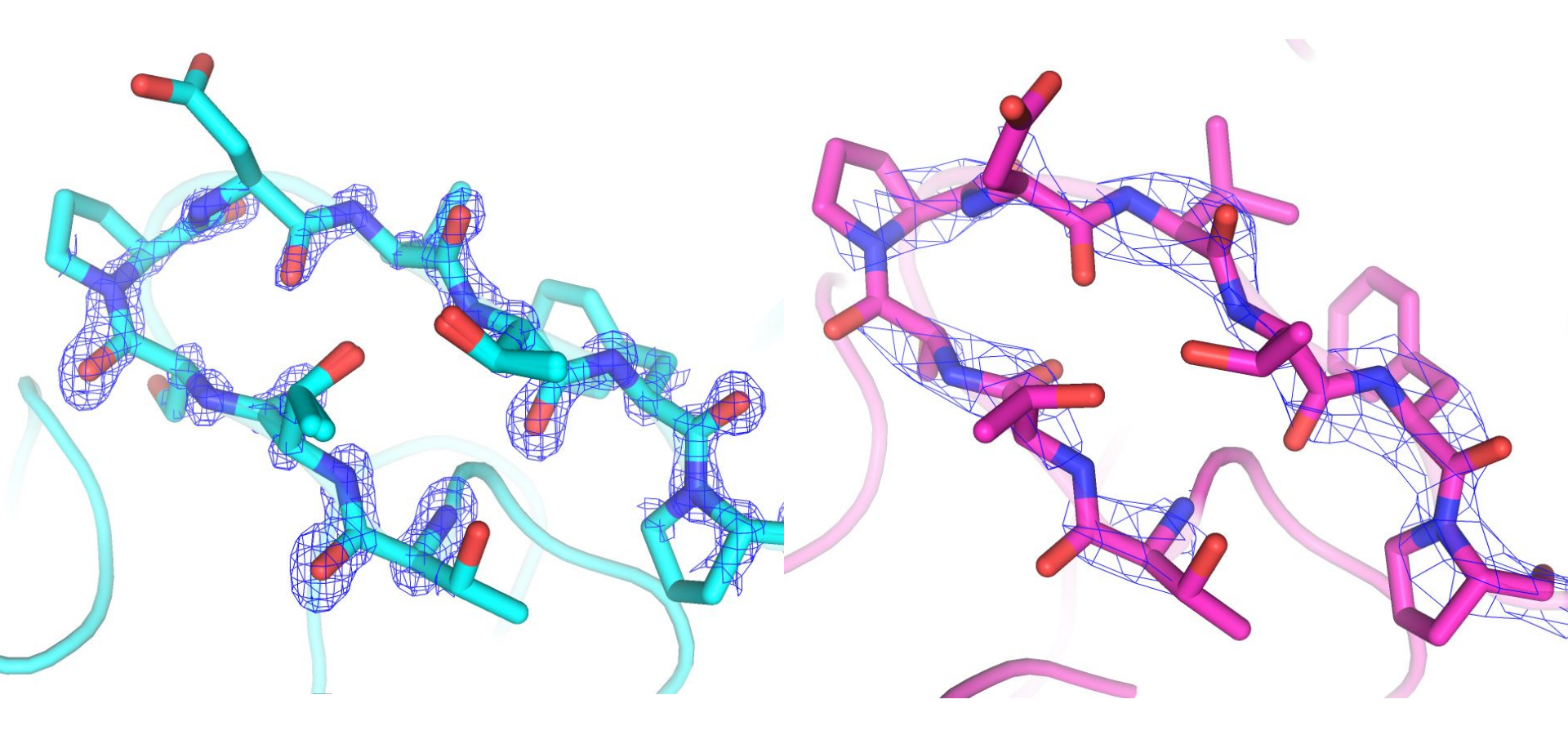

### Загрузка электронной плотности (2fo-fc)

- 1. Скачать файл в формате DSN6 с сайта PDB, открыть через File > Open или через команду load
- 2. Воспользоваться File > Get PDB...
- 3. Воспользоваться командой fetch ..., type=2fofc

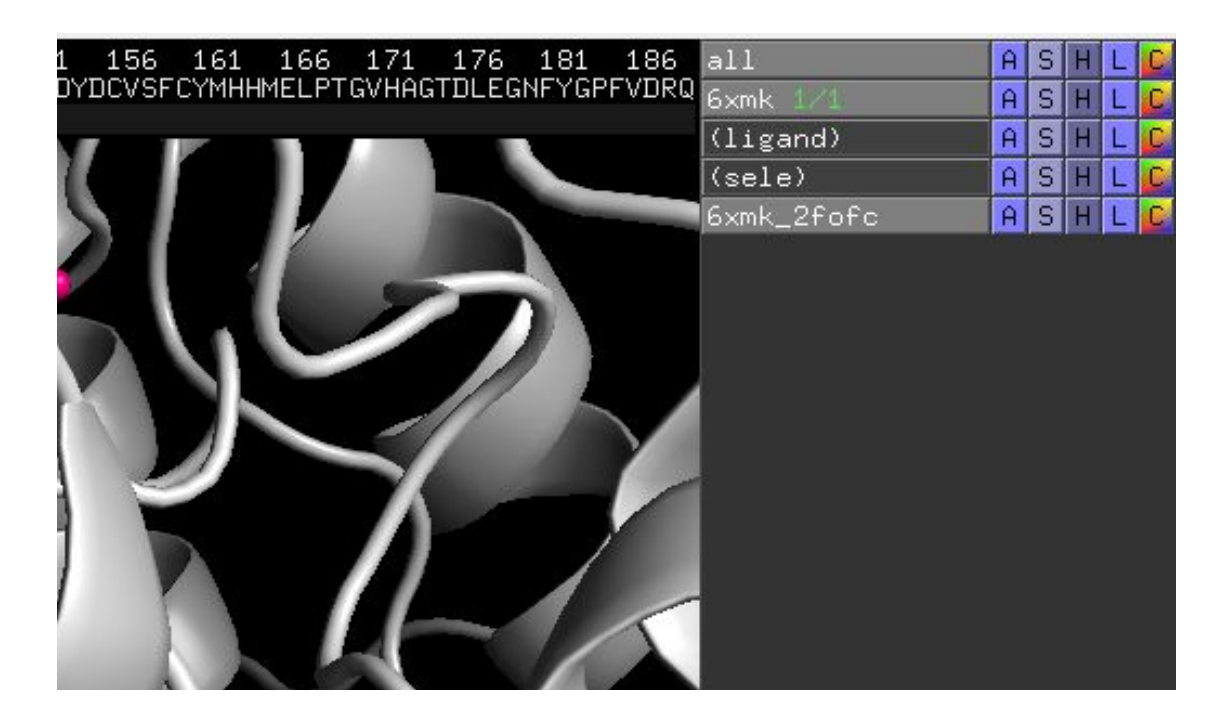

### Volume

6xmk > A > volume > default

Красиво<sup>\*</sup>, но не информативно. Ray не работает на volume'ax - используйте draw. Зато видна плотность соседей по кристаллу и границы ячейки, из которой он целиком составлен.

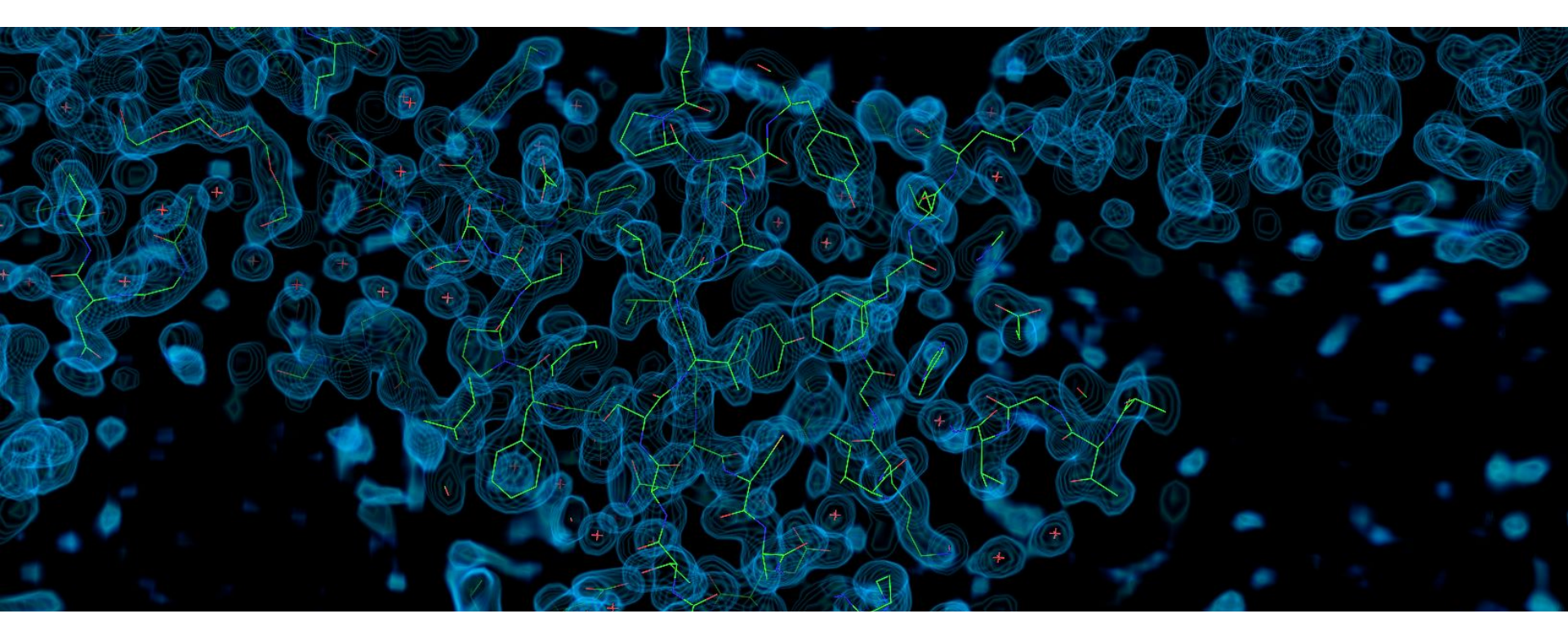

\*если у вас хорошая видеокарта, поиграйтесь с настройками числа уровней – можно получить очень гладкие облачка

### Mesh

Более информативно отображение поверхности уровня в виде сетки (mesh). Оно же всегда используется в публикациях.

A > mesh > @ level 3.0 показывает поверхность уровня 3, т. е. отсекает те области пространства, внутри которых Zскор плотности выше или равен 3, т. е. это ~0.15% самых "плотных" областей.

6ХМК довольно хорошая расшифровка, и таких областей много, что значит, что исходные данные достаточно полны, чтобы добиться такого различия между сигналом и шумом.

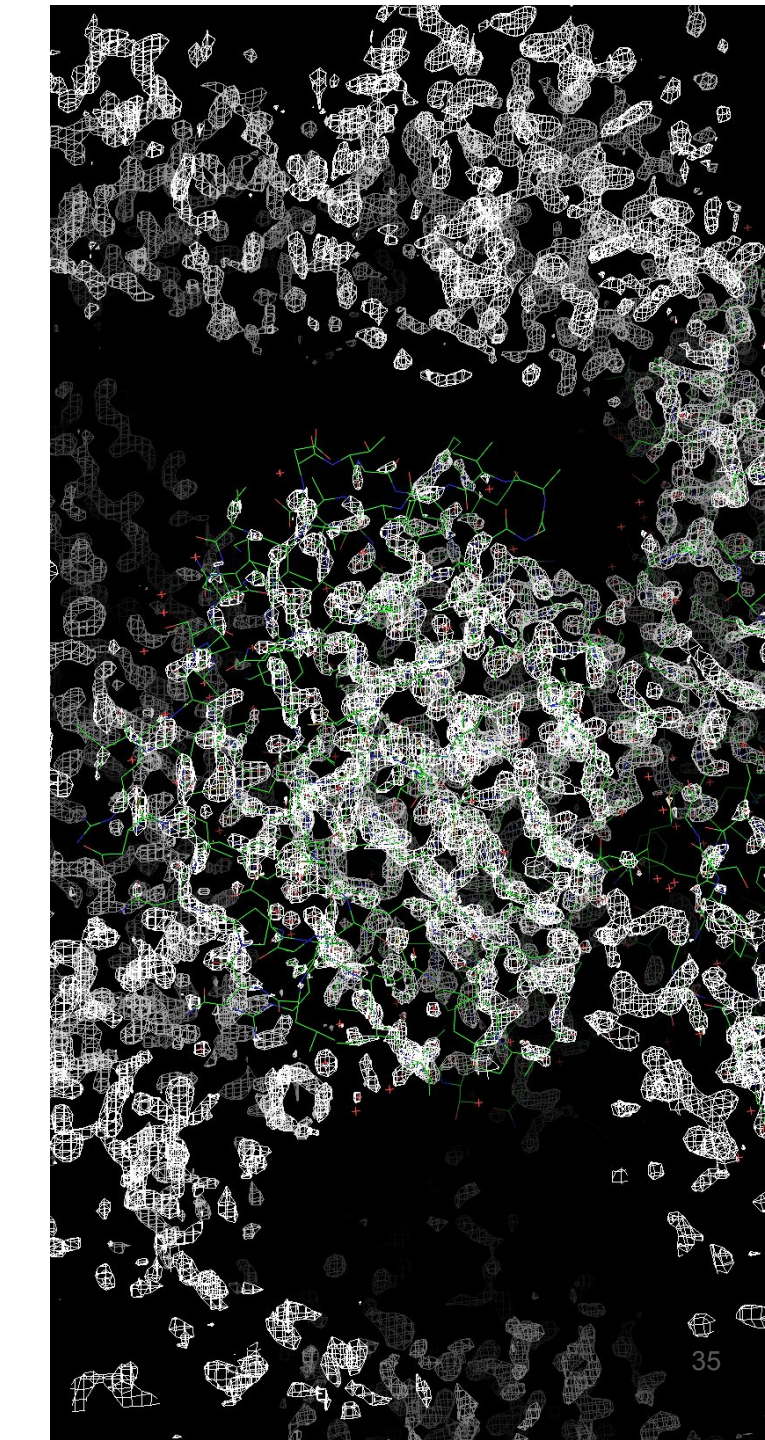

### Причесываем mesh

Построение mesh через GUI быстро, но грязно – построение идет для всего объекта. Иногда хочется добиться более определенного отображения, например, показать только ту плотность, по которой в дальнейшем были воссозданы координаты только атомов остова. Нам нужна команда **isomesh** 

isomesh <имя будущего объекта>, <исходная карта>, <уровень подрезки>, <выделение>

Построит сетку внутри прямоугольника, задаваемого выделением (для построения прямоугольника будут взяты крайние атомы в выделении)

Прямоугольник можно увеличить, добавив аргумент buffer=...

Чтобы построить сетку не внутри прямоугольника, а **непосредственно вокруг выделения**, нужно добавить аргумент **carve=...** 

Дальше будут примеры!

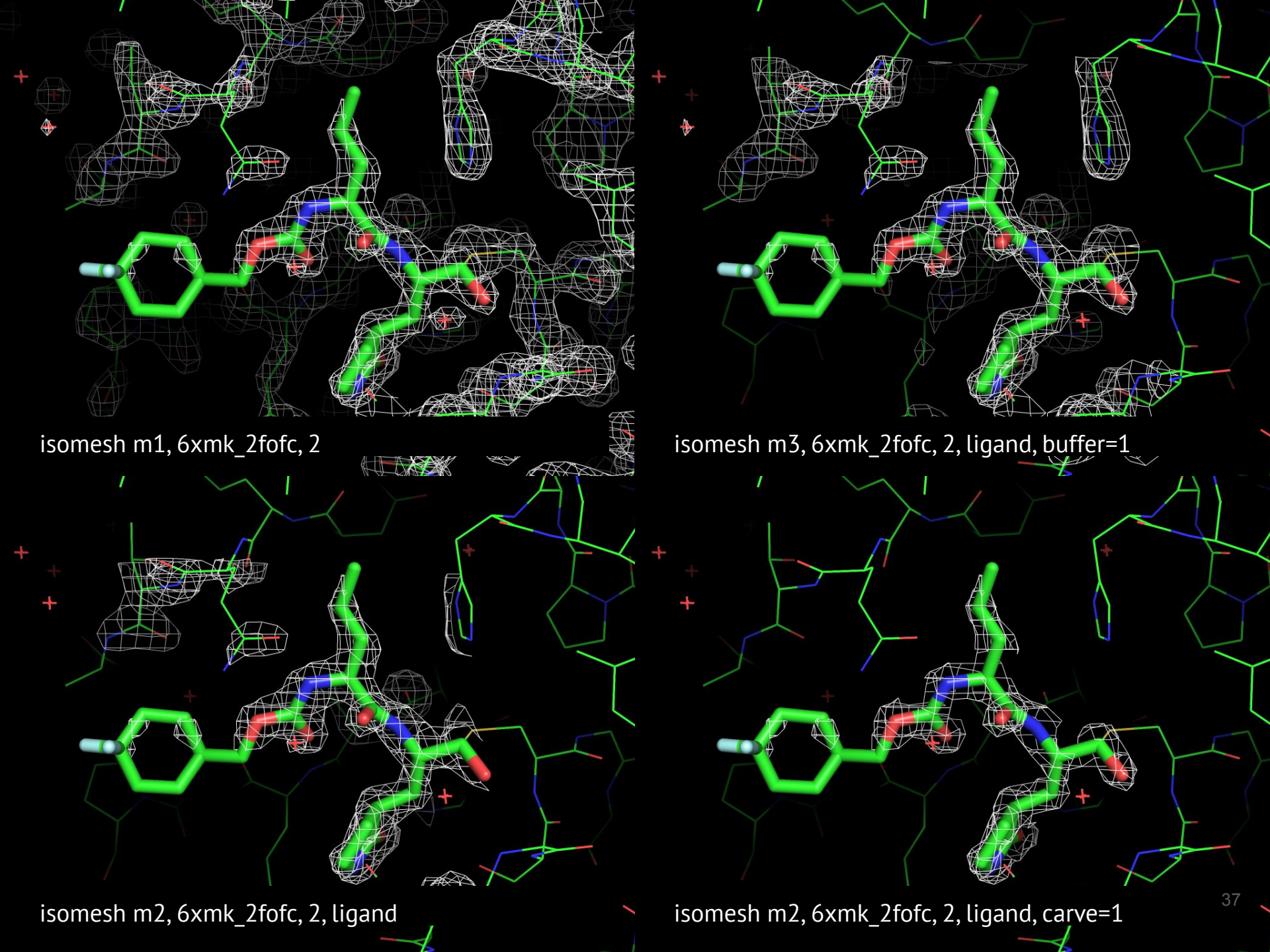

**сагve** позволяет сосредоточиться на конкретных регионах пространства и сделать незаграможденную картинку. Используйте его в задании 2! Но будьте осторожны с выбором значения – слишком маленькое может оставить без рассмотрения области с все еще значимой плотностью от изучаемого остатка:

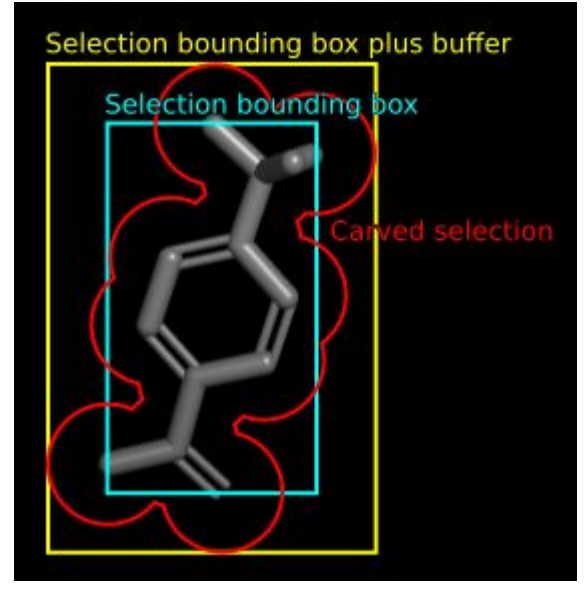

Подсказка из PyMol Wiki

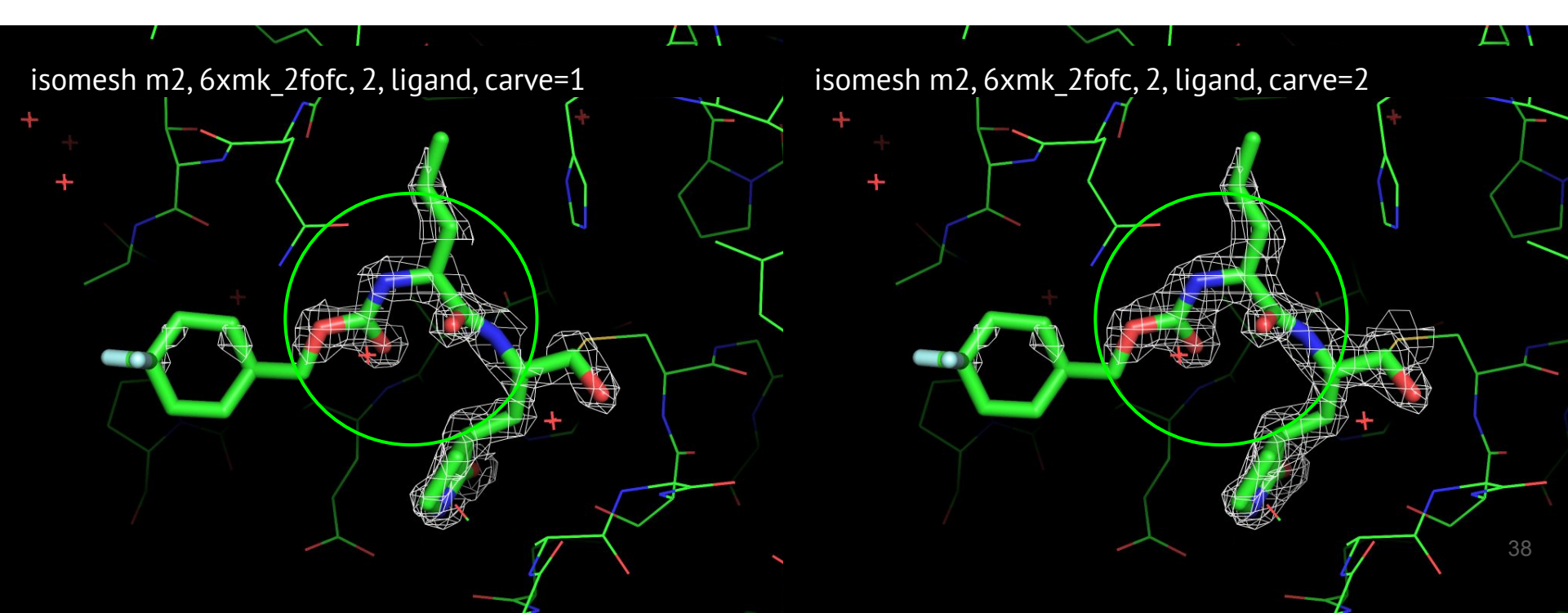

### Пространство для творчества

Ray работает c mesh, но вряд ли вам понравится результат (попробуйте!). Лучше использовать draw.

Можно одновременно показать сетки для разных уровней подрезки и покрасить их в разные цвета:

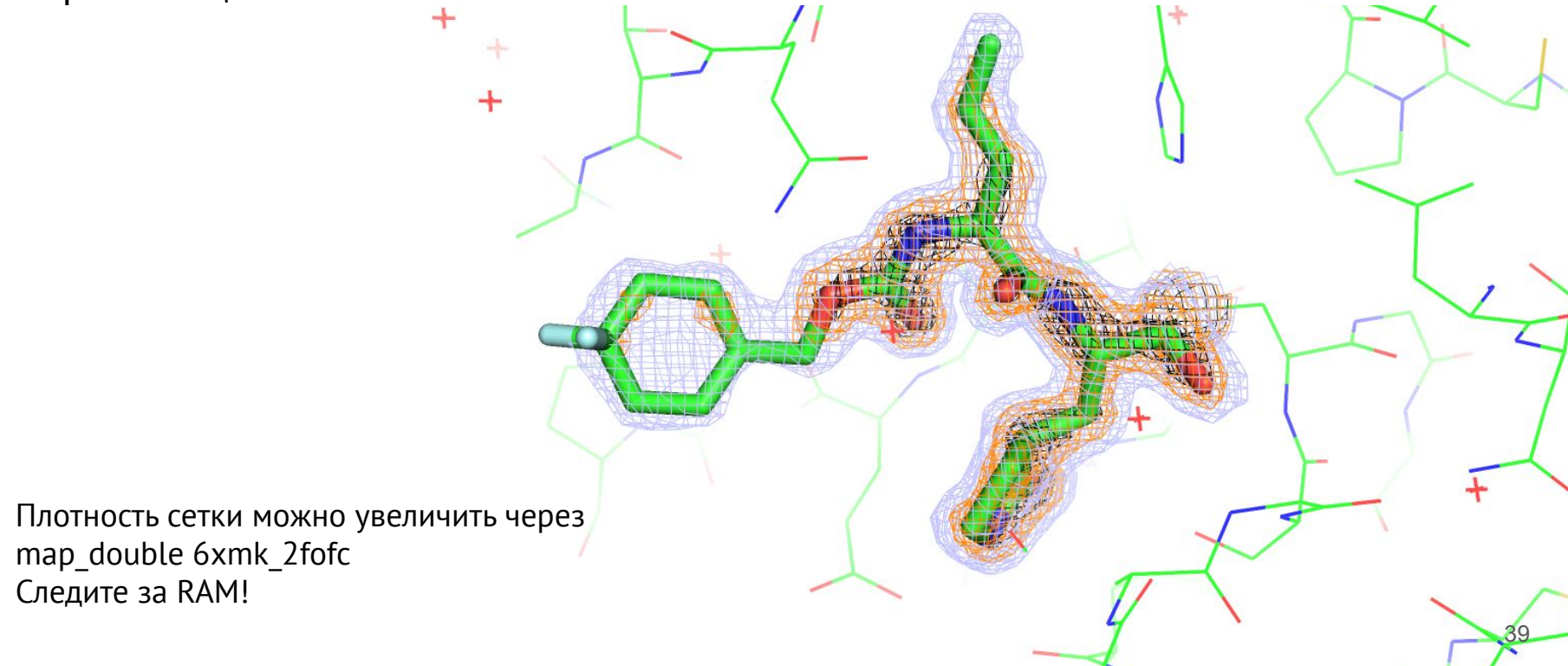

Что я сделал:

fetch 20XI fetch 2QXI, type=2fofc fetch 3BSO fetch 3BSO, type=2fofc hide everything show cartoon select loop1, 2qxi and chain A and resi 144-152 select loop2, 3bsg and chain A and resi 138-146 isomesh 2QXI mesh, 2qxi 2fofc, 2, loop1 and backbone, carve=1.5 isomesh 3BSQ mesh, 3bsq 2fofc, 2, loop2 and backbone, carve=1.5 show sticks, loop1 or loop2 set cartoon transparency, 0.8, loop1 or loop2 color blue, \*mesh bg color white

orient loop1 disable 3BSQ\* draw

enable 3BSQ\* disable 2QXI\* orient loop2 draw

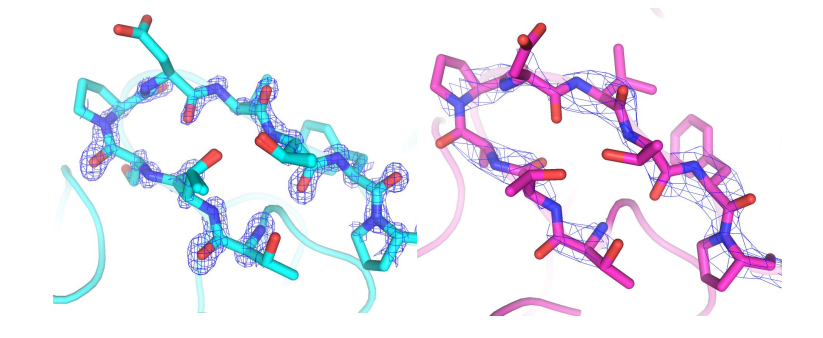

# я воспользовался показом последовательности, чтобы найти соответствующий участок во второй структуре – как видите, нумерация различается. Альтернативно можно бы было посмотреть на последовательность 144-152 в первой структуре и сделать select loop2, 3bsq and chain A and pepseq TTSPDVTFP

# на самом деле помимо orient я выбирал ракурс руками, но вас может устроить и тот, что получается с помощью orient

Не забывайте про смену якорной точки и настройку fog с помощью колесика